# Сетевой цифровой Видеорегистратор

(стандарт сжатия Н.264)

# LVR-441/481

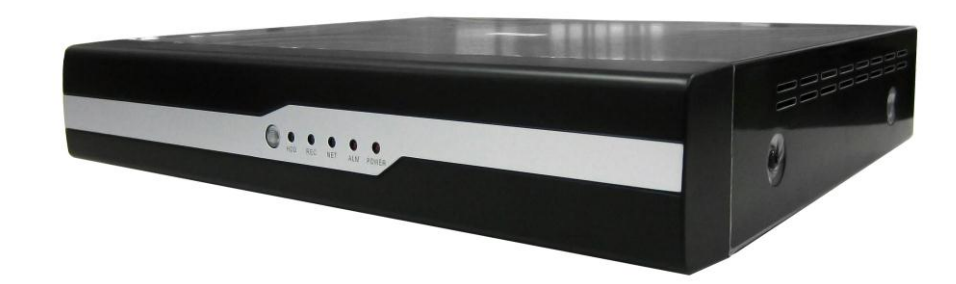

# РУКОВОДСТВО ПОЛЬЗОВАТЕЛЯ

#### СОДЕРЖАНИЕ

| 1.   | КРАТКОЕ ОПИСАНИЕ                                                          | 4   |
|------|---------------------------------------------------------------------------|-----|
| 1    | I.1 Основные функции                                                      | 4   |
| 1    | I.2 Характеристики видеорегистратора                                      | 4   |
| 2. I | МЕРЫ ПРЕДОСТОРОЖНОСТИ И УХОД ЗА ОБОРУДОВАНИЕМ                             | 6   |
| 2    | 2.1 Меры предосторожности                                                 | 6   |
| 2    | 2.2 Уход за оборудованием                                                 | 6   |
| 3. \ | ИРАВЛЕНИЕ ВИДЕОРЕГИСТРАТОРОМ                                              | 6   |
| 3    | 3.1 Управление с помощью пульта дистанционного управления                 | 7   |
| 3    | 3.2 Управление манипулятором «МЫШЬ»                                       | 8   |
| 4. I | ИЕНЮ (ОБЗОР)                                                              | .10 |
| 5. I | ЗКЛЮЧЕНИЕ ВИДЕОРЕГИСТРАТОРА                                               | .10 |
| 6. / | АВТОРИЗАЦИЯ                                                               | .11 |
| 7. ( | ОСНОВНОЕ МЕНЮ                                                             | .12 |
| 7    | 7.1 Системное меню                                                        | .13 |
| 7    | 7.2 Блокировка DVR                                                        | .13 |
| 7    | 7.3 Деление экрана                                                        | .13 |
| 7    | 7.4 Поиск записи                                                          | .14 |
|      | 7.4.1 Экран просмотра записи                                              | .16 |
|      | 7.4.2 Список файлов                                                       | .16 |
|      | 7.4.3 Резервное копирование                                               | .17 |
| 7    | 7.5 PTZ                                                                   | .19 |
| 7    | 7.6 Выключение звука                                                      | .20 |
| 7    | 7.7 Включение записи                                                      | .20 |
| 7    | 7.8 Выключение записи                                                     | .20 |
| 8. ( | СИСТЕМНОЕ МЕНЮ                                                            | .20 |
| 8    | 3.1 Поиск                                                                 | .20 |
| 8    | 3.2 Запись (настройки записи)                                             | .21 |
| 8    | 3.3 HDD (Жест. Диск)                                                      | .23 |
| 8    | 3.4 Система                                                               | .24 |
|      | 8.4.1 Язык (язык системы)                                                 | .25 |
|      | 8.4.2 «Дата/Время» (установка/настройка даты/времени)                     | .26 |
|      | 8.4.3 Пароль (включение/выключение идентификации, ввод/изменение паролей) | .27 |
|      | 8.4.4 Монитор                                                             | .29 |
|      | 8.4.5 Видео/Аудио (настройки видеовыхода и громкости аудиоканала)         | .30 |

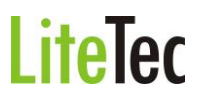

| 8    | 3.5 Дополнительные настройки                                                                                                    | 31                                                                                                 |
|------|----------------------------------------------------------------------------------------------------|----------------------------------------------------------------------------------------------------|
|      | 8.5.1 ТРЕВОГИ                                                                                                    | 32                                                                                                 |
|      | 8.5.2 ИНФО                                                                                                    | 34                                                                                                 |
|      | 8.5.3 Детектор движения                                                                                                    | 34                                                                                                 |
|      | 8.5.4 Телефон ( Мониторинг системы с помощью мобильного телефона)                                                                                                    | 35                                                                                                 |
|      | 8.5.5 Обновление                                                                                                    | 35                                                                                                 |
|      | 8.5.6 РТZ (настройки камеры с управлением РТZ)                                                                                                    | 36                                                                                                 |
|      | 8.5.7 Сеть (настройки подключения регистратора к компьютерной сети)                                                                                                    | 37                                                                                                 |
| 9. ' | УДАЛЕННЫЙ ДОСТУП ЧЕРЕЗ WEB(ПРОСМОТР/УПРАВЛЕНИЕ)                                                                                                    | 45                                                                                                 |
| ę    | 9.1 Общие сведения                                                                                                    | 45                                                                                                 |
| ę    | 9.2 Регистрация пользователя                                                                                                    | 45                                                                                                 |
| ç    | 9.3 Установка дополнительного ПО                                                                                                    | 46                                                                                                 |
| ç    | 9.4 ИНТЕРФЕЙС УПРАВЛЕНИЯ                                                                                                    | 51                                                                                                 |
|      | 9.4.1 Режим «Живое видео» - режим просмотра видеоинформации в                                                                                                    | 52                                                                                                 |
|      | 9.4.1.1 Управление РТZ – управление поворотной камерой                                                                                                    | 53                                                                                                 |
|      | 9.4.1.2 Зум, фокус, диафрагма                                                                                                    | 53                                                                                                 |
|      | 9.4.1.3 Позиция РТС – предварительные настроики поворотной камеры.                                                                                                    | 53                                                                                                 |
|      | 9.4.1.4 Воспроизведение (управление отооражением, запись на жесткии                                                                                                    |                                                                                                    |
|      | 9.4.1.4 Воспроизведение (управление отооражением, запись на жесткий диск)                                                                                                    | 53                                                                                                 |
|      | 9.4.1.4 Воспроизведение (управление отооражением, запись на жесткии<br>диск клиентского компьютера, сохранение кадров на жесткий диск)<br>9.4.1.5 Полноэкранный просмотр камеры                                                                                                    | 53<br>54<br>54                                                                                     |
|      | <ul> <li>9.4.1.4 Воспроизведение (управление отооражением, запись на жесткии диск клиентского компьютера, сохранение кадров на жесткий диск).</li> <li>9.4.1.5 Полноэкранный просмотр камеры</li> <li>9.4.1.6 Всплывающее меню.</li> <li>9.4.2 Воспроизведение (режим просмотра записанной видеоинформации).</li> </ul>                                                                                                    | 53<br>54<br>54<br>54                                                                               |
|      | <ul> <li>9.4.1.4 Воспроизведение (управление отооражением, запись на жесткии диск клиентского компьютера, сохранение кадров на жесткий диск).</li> <li>9.4.1.5 Полноэкранный просмотр камеры</li> <li>9.4.1.6 Всплывающее меню.</li> <li>9.4.2 Воспроизведение (режим просмотра записанной видеоинформации).</li> <li>9.4.3 Установки.</li> </ul>                                                                                                    | 53<br>54<br>54<br>54<br>56                                                                         |
|      | <ul> <li>9.4.1.4 Воспроизведение (управление отооражением, запись на жесткии диск клиентского компьютера, сохранение кадров на жесткий диск).</li> <li>9.4.1.5 Полноэкранный просмотр камеры</li> <li>9.4.1.6 Всплывающее меню.</li> <li>9.4.2 Воспроизведение (режим просмотра записанной видеоинформации).</li> <li>9.4.3 Установки.</li> <li>9.4.3.1 ЗАПИСЬ</li> </ul>                                                                                                    | 53<br>54<br>54<br>54<br>56<br>57                                                                   |
|      | <ul> <li>9.4.1.4 Воспроизведение (управление отооражением, запись на жесткии диск клиентского компьютера, сохранение кадров на жесткий диск).</li> <li>9.4.1.5 Полноэкранный просмотр камеры</li> <li>9.4.1.6 Всплывающее меню.</li> <li>9.4.2 Воспроизведение (режим просмотра записанной видеоинформации).</li> <li>9.4.3 Установки.</li> <li>9.4.3.1 ЗАПИСЬ</li> <li>9.4.3.2 Тревога</li> </ul>                                                                                                    | 53<br>54<br>54<br>54<br>56<br>57<br>58                                                             |
|      | <ul> <li>9.4.1.4 Воспроизведение (управление отооражением, запись на жесткии диск клиентского компьютера, сохранение кадров на жесткий диск).</li> <li>9.4.1.5 Полноэкранный просмотр камеры</li> <li>9.4.1.6 Всплывающее меню.</li> <li>9.4.2 Воспроизведение (режим просмотра записанной видеоинформации).</li> <li>9.4.3 Установки.</li> <li>9.4.3.1 ЗАПИСЬ</li> <li>9.4.3.2 Тревога</li> <li>9.4.3.3 РТZ.</li> <li>0.4.3.4 Сотт.</li> </ul>                                                                                                    | 53<br>54<br>54<br>56<br>56<br>57<br>58<br>59                                                       |
|      | <ul> <li>9.4.1.4 Воспроизведение (управление отооражением, запись на жесткии диск клиентского компьютера, сохранение кадров на жесткий диск).</li> <li>9.4.1.5 Полноэкранный просмотр камеры</li> <li>9.4.1.6 Всплывающее меню.</li> <li>9.4.2 Воспроизведение (режим просмотра записанной видеоинформации).</li> <li>9.4.3 Установки.</li> <li>9.4.3.1 ЗАПИСЬ</li> <li>9.4.3.2 Тревога</li> <li>9.4.3.4 Сеть</li> <li>9.4.3 5 Настройки</li> </ul>                                                                                                    | 53<br>54<br>54<br>56<br>56<br>57<br>58<br>59<br>59                                                 |
|      | <ul> <li>9.4.1.4 Воспроизведение (управление отооражением, запись на жесткии диск клиентского компьютера, сохранение кадров на жесткий диск)</li></ul>                                                                                                    | 53<br>54<br>54<br>56<br>57<br>58<br>59<br>59<br>60<br>61                                           |
|      | <ul> <li>9.4.1.4 Воспроизведение (управление отооражением, запись на жесткии диск клиентского компьютера, сохранение кадров на жесткий диск)</li> <li>9.4.1.5 Полноэкранный просмотр камеры</li></ul>                                                                                                    | 53<br>54<br>54<br>56<br>57<br>58<br>59<br>59<br>60<br>61<br>61                                     |
| 10   | <ul> <li>9.4.1.4 Воспроизведение (управление отооражением, запись на жесткии диск клиентского компьютера, сохранение кадров на жесткий диск)</li></ul>                                                                                                    | 53<br>54<br>54<br>56<br>57<br>58<br>59<br>59<br>60<br>61<br>61<br>62                               |
| 10   | <ul> <li>9.4.1.4 Воспроизведение (управление отооражением, запись на жесткий диск клиентского компьютера, сохранение кадров на жесткий диск).</li> <li>9.4.1.5 Полноэкранный просмотр камеры</li> <li>9.4.1.6 Всплывающее меню.</li> <li>9.4.2 Воспроизведение (режим просмотра записанной видеоинформации).</li> <li>9.4.3 Установки.</li> <li>9.4.3.1 ЗАПИСЬ.</li> <li>9.4.3.2 Тревога</li> <li>9.4.3.3 РТZ.</li> <li>9.4.3.4 Сеть</li> <li>9.4.3.5 Настройки</li> <li>9.4.3.6 Управление.</li> <li>9.4.3.7 Информация о подключении</li> <li>Установка видеорегистратора.</li> </ul>                                                                                                    | 53<br>54<br>54<br>56<br>57<br>58<br>59<br>59<br>60<br>61<br>62<br>62                               |
| 10   | <ul> <li>9.4.1.4 Воспроизведение (управление отооражением, запись на жесткий диск клиентского компьютера, сохранение кадров на жесткий диск).</li> <li>9.4.1.5 Полноэкранный просмотр камеры</li> <li>9.4.1.6 Всплывающее меню.</li> <li>9.4.2 Воспроизведение (режим просмотра записанной видеоинформации).</li> <li>9.4.3 Установки.</li> <li>9.4.3.1 ЗАПИСЬ.</li> <li>9.4.3.2 Тревога</li> <li>9.4.3.3 РТZ.</li> <li>9.4.3.4 Сеть</li> <li>9.4.3.5 Настройки</li> <li>9.4.3.6 Управление.</li> <li>9.4.3.7 Информация о подключении</li> <li>Установка видеорегистратора.</li> </ul>                                                                                                    | 53<br>54<br>54<br>56<br>57<br>58<br>59<br>61<br>61<br>62<br>62<br>62                               |
| 10   | <ul> <li>9.4.1.4 Воспроизведение (управление отооражением, запись на жесткий диск клиентского компьютера, сохранение кадров на жесткий диск).</li> <li>9.4.1.5 Полноэкранный просмотр камеры</li> <li>9.4.1.6 Всплывающее меню.</li> <li>9.4.2 Воспроизведение (режим просмотра записанной видеоинформации).</li> <li>9.4.3 Установки.</li> <li>9.4.3.1 ЗАПИСЬ.</li> <li>9.4.3.2 Тревога</li> <li>9.4.3.3 РТZ.</li> <li>9.4.3.5 Настройки</li> <li>9.4.3.6 Управление.</li> <li>9.4.3.7 Информация о подключении</li> <li>Установка видеорегистратора.</li> <li>10.1 Внешний вид.</li> <li>10.1.1 Внешний вид.</li> </ul>                                                                                                    | 53<br>54<br>54<br>56<br>57<br>58<br>59<br>61<br>61<br>62<br>62<br>62<br>62                         |
| 10   | <ul> <li>9.4.1.4 Воспроизведение (управление отооражением, запись на жесткии диск клиентского компьютера, сохранение кадров на жесткий диск)</li></ul>                                                                                                    | 53<br>54<br>54<br>56<br>57<br>58<br>59<br>61<br>61<br>61<br>62<br>62<br>62<br>62<br>62             |
| 10   | <ul> <li>9.4.1.4 Воспроизведение (управление отооражением, запись на жесткий диск клиентского компьютера, сохранение кадров на жесткий диск).</li> <li>9.4.1.5 Полноэкранный просмотр камеры</li> <li>9.4.1.6 Всплывающее меню.</li> <li>9.4.2 Воспроизведение (режим просмотра записанной видеоинформации)</li> <li>9.4.3 Установки.</li> <li>9.4.3 Установки.</li> <li>9.4.3.1 ЗАПИСЬ</li> <li>9.4.3.2 Тревога</li> <li>9.4.3.4 Сеть</li> <li>9.4.3.5 Настройки</li> <li>9.4.3.6 Управление.</li> <li>9.4.3.7 Информация о подключении</li> <li>Установка видеорегистратора.</li> <li>10.1 Внешний вид, описание кнопок управления и разъёмов.</li> <li>10.1.2 Назначение кнопок и разъёмов на передней панели.</li> <li>10.1.3 Разъёмы на задней панели</li> </ul>                                                                                                    | 53<br>54<br>54<br>56<br>57<br>58<br>59<br>60<br>61<br>61<br>62<br>62<br>62<br>62<br>62<br>63       |
| 10   | <ul> <li>9.4.1.4 Воспроизведение (управление отооражением, запись на жесткий диск клиентского компьютера, сохранение кадров на жесткий диск).</li> <li>9.4.1.5 Полноэкранный просмотр камеры</li> <li>9.4.1.6 Всплывающее меню.</li> <li>9.4.2 Воспроизведение (режим просмотра записанной видеоинформации).</li> <li>9.4.3 Установки.</li> <li>9.4.3 Установки.</li> <li>9.4.3.1 ЗАПИСЬ</li> <li>9.4.3.2 Тревога</li> <li>9.4.3.3 РТZ.</li> <li>9.4.3.4 Сеть</li> <li>9.4.3.5 Настройки</li> <li>9.4.3.6 Управление.</li> <li>9.4.3.7 Информация о подключении</li> <li>9.4.3.7 Информация о подключении</li> <li>9.4.3.7 Информация о подключении</li> <li>10.1 Внешний вид.</li> <li>10.1.1 Внешний вид.</li> <li>10.1.2 Назначение кнопок и разъёмов на передней панели.</li> <li>10.1.3 Разъёмы на задней панели</li> <li>10.1.4 Установка жесткого диска.</li> </ul> | 53<br>54<br>54<br>56<br>57<br>58<br>59<br>60<br>61<br>61<br>62<br>62<br>62<br>62<br>63<br>63<br>63 |

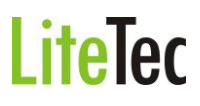

#### 1. КРАТКОЕ ОПИСАНИЕ

#### 1.1 Основные функции

4/8 канальный видеорегистратор, поддерживающий разрешения CIF/HD1/D1.

Обладает возможностью записи и воспроизведения видеоинформации.

Поддерживает следующие функции: видеонаблюдение по компьютерной сети, создание резервной копии данных, настройка тревожных входов и выходов, датчик обнаружения движения, управление с помощью манипулятора «мышь» (подключенного к порту USB), управление камерами с функциями РТZ.

#### 1.2 Характеристики видеорегистратора.

- \* Стандарт сжатия Н.264
- \* Два интерфейса USB, версия USB 2.0 для резервного копирования данных, версия USB 1.1 для мыши.
- \* Жесткий диск (HDD) 3.5" SATA
- \* Специальная файловая система для обеспечения безопасности данных
- \* Удобный пользовательский графический интерфейс GUI
- \* Усовершенствованная функция одновременного воспроизведения четырех каналов
- \* Поддержка функции отображения видеоинформации в реальном времени
- \* Настройка параметров, копирование и воспроизведение видео данных по сети.

#### 1.2.1 Основные характеристики.

| Модель                       | LVR-441                                                                          | LVR-481                                                                         |
|------------------------------|----------------------------------------------------------------------------------|---------------------------------------------------------------------------------|
| Формат сжатия видео          | H.264                                                                            | H.264                                                                           |
| Видеовходы                   | 4                                                                                | 8                                                                               |
| Видеовыходы                  | VGA x 1, BNC x 1                                                                 | VGA x 1, BNC x 1                                                                |
| Аудиовходы                   | 1                                                                                | 1                                                                               |
| Аудиовыходы                  | 1                                                                                | 1                                                                               |
| Разрешение отображения       | 720 x 576(D1)                                                                    | 720 x 576(D1)                                                                   |
| Скорость отображения         | 100 к/с                                                                          | 200 к/с                                                                         |
| Разрешение и скорость записи | 360 x 288(CIF) - 100 к/с<br>720 x 288(2CIF) - 100 к/с<br>720 x 576(D1) - 100 к/с | 360 x 288(CIF) - 200 к/с<br>720 x 288(2CIF) - 100 к/с<br>720 x 576(D1) - 50 к/с |
| Режимы записи                | Ручная, по расписанию, г                                                         | ю движению, по тревоге                                                          |
| HDD                          | SATA x 1                                                                         | (до 2 ТВ)                                                                       |
| Сеть                         | RJ-45 10M/10                                                                     | 00M Ethernet                                                                    |
| Сетевые функции              | Web-интерфейс, CMS, про                                                          | смотр на мобильных тел.                                                         |
| PTZ                          | Д;                                                                               | a                                                                               |
| Архивирование                | USB-флешка, US                                                                   | B-HDD, по сети                                                                  |
| Питание                      | 12                                                                               | В                                                                               |

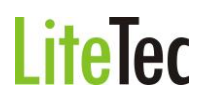

#### 1.2.2 Параметры

| Параметр               | Раздел                    | Возможности                      |
|------------------------|---------------------------|----------------------------------|
|                        | Язык                      | Русский/                         |
|                        |                           | Английский/Китайский             |
| Система                | Графический интерфейс     | Графическое меню                 |
|                        | GUI                       |                                  |
|                        | Пароль                    | Пользовательский пароль,         |
|                        |                           | пароль администратора            |
|                        | Видео вход                | 4/8 канальный композитный        |
|                        |                           | видео вход 1.0Vp-p /             |
|                        |                           | сопротивление 75Ω / BNC-         |
|                        |                           | разъем                           |
|                        |                           |                                  |
|                        | Видео выход               | 1 канальный композитный          |
|                        |                           | видео выход, BNC-разъем          |
|                        |                           |                                  |
| Видео                  | Отображение видео сигнала | 4-кан.: переключение между       |
|                        |                           | отображением 1,4 каналов         |
|                        |                           | 8-кан.: переключение между       |
|                        |                           | отооражением 1,4,9 каналов       |
|                        | видео стандарты           | PAL: 25 Kadp/c, CCIR: 625        |
|                        |                           |                                  |
|                        |                           | NTSC: 30 KAZP/C, CCIR 525        |
|                        |                           |                                  |
|                        | Аудио вход                | 1 аудио вход                     |
|                        |                           | сопротивление $600\Omega$ / RCA- |
|                        |                           | разъем                           |
|                        | Аудио выход               | Аудио выход для 1 канала,        |
|                        |                           | сопротивление 600Ω / RCA-        |
| Аудио                  |                           | разъем                           |
|                        | Основной выход            | Линейный выход                   |
|                        | Тип записи                | Одновременная запись             |
|                        |                           | аудио канала и видео             |
|                        |                           | изображения                      |
|                        | Сжатие аудио сигнала      | ADPCM                            |
|                        | Сжатие видео кадра        | Стандарт сжатия Н.264            |
|                        | Разрешение кадра          | CIF/HD1/D1                       |
|                        | Тип видео потока          | ISO14496-10                      |
| 05                     | Тип аудио данных          | ADPCM                            |
| Обработка и сохранение | Скорость передачи при     | Формат CIF: 384~768 Кб/с         |
| данных                 | кодировании видео потока  | Формат HD1: 512~1024 Кб/с        |
|                        |                           | Формат D1: 768~1280 Кб/с         |
|                        | Скорость передачи при     | 32 KO/C                          |
|                        | кодировании аудио данных  |                                  |
|                        | Хранение данных           |                                  |
| Подключение к сети     | Последовательный          | Поддержка протокола              |
|                        | интерфеис                 | передачи данных КБ485            |
|                        | Сетевые параметры         | 10M6/100M6                       |
|                        |                           |                                  |
| VGA                    | VGA-выход                 | Поддерживает разрешение          |
|                        |                           | 800*600, 1024*768,               |

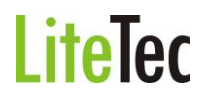

|                         |                     | 1280*1024, 1366*768,<br>1440*900       |
|-------------------------|---------------------|----------------------------------------|
| Программное обеспечение | Обновление ПО       | Поддержка обновления<br>через шину USB |
| Прочее                  | Входное напряжение  | AC: 110~240V                           |
|                         | Энергопотребление   | 6W без жесткого диска                  |
|                         | Рабочая температура | От -10 до +50С                         |

#### 1.2.3. Основные рабочие параметры

| Предмет                | Параметры      | Примечания                |
|------------------------|----------------|---------------------------|
| Входное напряжение     | 12V            | DC 12V                    |
| Сопротивление на входе | 75 Ω           | 75 Ω для каждого канала   |
| видео                  |                |                           |
| Видео выход            | 1Vp-p          | 1Vp-p, полный видеосигнал |
|                        |                | (CVBS)                    |
| Жесткий диск           |                | Один жесткий диск SATA    |
| Рабочая температура    | От -10 до +50С |                           |

#### 2. МЕРЫ ПРЕДОСТОРОЖНОСТИ И УХОД ЗА ОБОРУДОВАНИЕМ

## Пожалуйста, обратите внимание на следующие рекомендации, соблюдение которых обеспечит длительную и надежную работу Вашего оборудования:

#### 2.1 Меры предосторожности

1) При установке видеорегистратора важно соблюдение всех правил безопасности для работ с электрическим оборудованием.

2) Необходимо заземление оборудования

3) Не трогать видеорегистратор и подключенные кабели мокрыми руками

4) Избегать попадания на видеорегистратор жидкостей

5) Не класть на видеорегистратор посторонние предметы

6) Запрещается применение бытовой химии и чистящих абразивных средств

7) Запрещается снимать крышку регистратора и производить его ремонт, если шнур электропитания видеорегистратора подключен к розетке. Даже если регистратор не находится в рабочем режиме, на его узлах может быть высокое напряжение

8) Используйте только прилагаемый адаптер переменного тока

9) Не размещайте данный аппарат рядом с другим оборудованием во избежание взаимных помех

10) Не размещайте данный аппарат рядом с источниками сильного магнитного поля. Они могут повлиять на изображение или стать причиной потери записанных данных.

#### 2.2 Уход за оборудованием

1) Если предполагается длительный перерыв в эксплуатации видеорегистратора, необходимо вынуть шнур электропитания из розетки

2) Для ухода за регистратором использовать сухую мягкую ткань.

#### 3. УПРАВЛЕНИЕ ВИДЕОРЕГИСТРАТОРОМ

Для управления видеорегистратором можно использовать пульт ДУ или манипулятор типа «мышь».

При управлении регистратором клавиша ввода Enter на пульте дистанционного

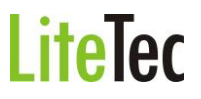

управления выполняет ту же функцию, что и левая кнопка «мыши».

3.1 Управление с помощью пульта дистанционного управления

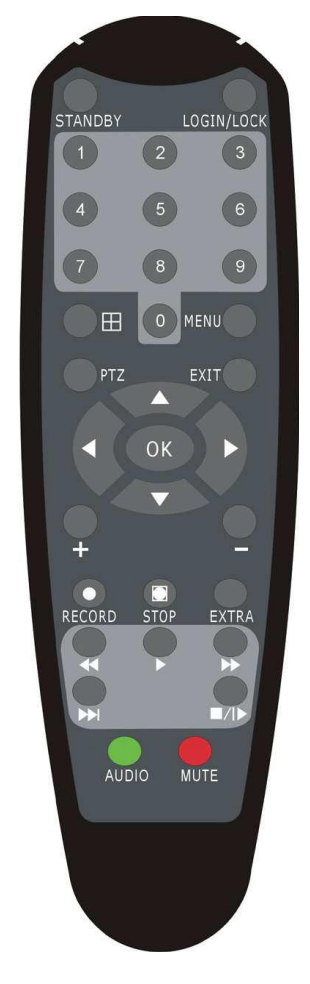

Функции кнопок ИК-пульта дистанционного управления:

**Режим ожидания(StandBy):** для того, чтобы перевести регистратор в режим ожидания, нажмите и держите кнопку Standby в течении 3 секунд. В режиме ожидания нажмите кнопку Standby, для того чтобы перевести регистратор в рабочее состояние.

Кнопки с цифрами 0-9: в режиме ввода настроек кнопки с цифрами используются для ввода цифровых значений. Чтобы просмотреть видеоинформацию, получаемую с камер во весь экран, используйте кнопки с цифрами для отображения соответствующего видеоканала.

Кнопки со стрелками вверх и вниз ▲ ▼: в режиме настроек - перемещение курсора по пунктам меню вверх и вниз.

Кнопки со стрелками влево и вправо **◄►** : в режиме настроек - перемещение курсора по пунктам меню влево и вправо.

Кнопка ввода Enter: в режиме настроек - выбор и сохранение введенных значений. В режимах воспроизведения и предварительного просмотра нажатие данной кнопки позволяет вывести на монитор имя или номер канала.

Кнопка воспроизведения PLAY: позволяет начать или остановить воспроизведение из любого другого режима (ускоренного воспроизведение в прямом направлении FF, ускоренного воспроизведения в обратном направлении RR, покадрового воспроизведения Frame by Frame и т.п.).

Кнопка замедленного воспроизведения SLOW: снижает скорость воспроизведения в соотношениях 1/2X 1/4X 1/8X 1/16X. Чтобы вернуться к стандартной скорости воспроизведения, нажмите кнопку воспроизведения PLAY.

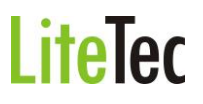

#### Кнопка стоп-кадра и пошагового воспроизведения видеопотока PAUSE/STEP:

«замораживает» кадр из воспроизводимой видеоинформации и позволяет просматривать видеоинформацию кадр за кадром. Чтобы пролистать видеоинформацию по отдельным кадрам, нажмите кнопку получения стоп-кадра и пошагового воспроизведения **Pause/Step**.

Чтобы вернуться к режиму стандартного воспроизведения, нажмите EXIT.

Кнопка ускоренного воспроизведения в прямом направлении FWD: включение ускоренного воспроизведения видеоинформации. Возможно увеличение скорости воспроизведения в X1, X2, X3, X4 раза. Кнопка ускоренного воспроизведения в прямом направлении FWD используется для перехода в указанный режим; для возврата к режиму стандартного воспроизведения нажмите кнопку воспроизведения PLAY.

Кнопка ускоренного воспроизведения в обратном направлении REW: позволяет в режиме стандартного воспроизведения включить ускоренное воспроизведение в обратном направлении. Возможно увеличение скорости воспроизведения в 1X, 2X, 3X, 4X раза. Нажмите кнопку ускоренного воспроизведения в обратном направлении REW, чтобы переключиться в указанный режим воспроизведения. Чтобы вернуться к стандартному воспроизведению, нажмите кнопку воспроизведения PLAY.

Кнопка включения/выключения регистратора POWER: позволяет включать и

выключать видеорегистратор (переключение между режимами ожидания и рабочим режимом видеорегистратора).

Кнопка ввода пароля и блокирования доступа к настройкам LOGIN/LOCK: если внастройках активирована функция безопасности, кнопка ввода пароля и блокирования доступа LOGIN/LOCK используется для получения доступа к пользовательским настройкам. Введенный пароль необходимо запомнить во избежание необходимости перепрограммирования регистратора.

Ввод пароля Login: чтобы ввести пароль, следует войти в меню выбора имени пользователя «User ID select», в пункт ввода пароля «Password» и ввести пароль. Затем нужно выбрать команду «lock functions» («заблокировать функции») и выйти из меню.

Кнопка выхода из меню/режима EXIT: возврат к предыдущему режиму или на предыдущую страницу меню.

Кнопка записи RECORD: включение принудительного режима записи видеоинформации. Кнопка остановки STOP: прекращение записи, если запись была включена вручную.

Кнопка вывода меню настроек SETUP: вывод интерфейса режима настроек и ввод параметров системы.

Кнопка включения управления камерой с функцией РТZ: управление камерой с функцией РТZ. Кнопка активна только в режиме просмотра изображения с одного канала в реальном времени и позволяет войти в интерфейс режима управления камерой с функцией РТZ.

Резервная кнопка EXTRA: не закреплена за какой-либо функцией.

#### 3.2 Управление манипулятором «МЫШЬ»

Для управления видеорегистратором и для ввода и изменения настроек можно использовать манипулятор «мышь» (правила пользования манипулятором те же, что и при управлении ПК). Манипулятор «мышь» следует подключать к порту USB, на котором написано «USB Mouse».

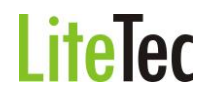

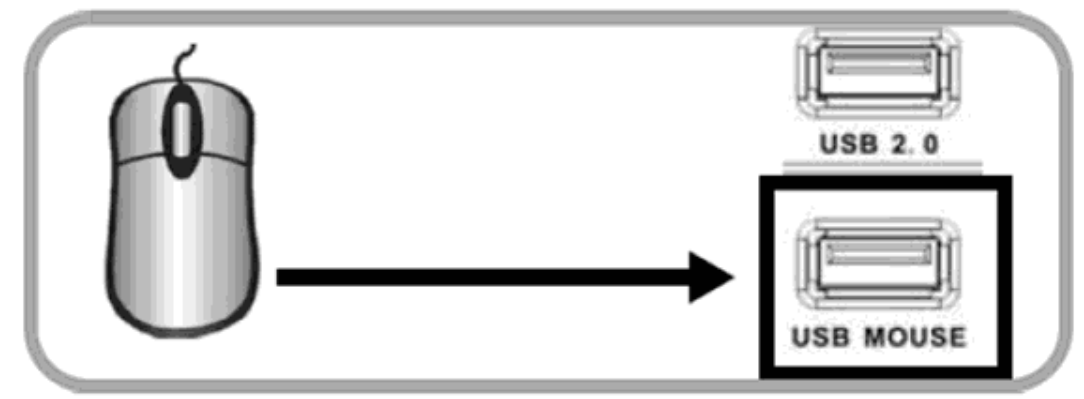

- Кнопки манипулятора «мышь»
- 1 левая кнопка мыши
- 2 правая кнопка мыши
- 3 колесо прокрутки

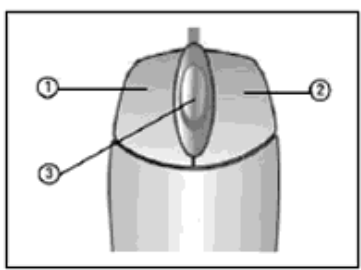

| Щелчок       |                                                                       |
|--------------|-----------------------------------------------------------------------|
| правой       | Вход в основное меню: щелкните правой кнопкой «мыши» на экране с      |
| кнопкой      | отображением видеоинформации в режиме наблюдения.                     |
| «мыши»       |                                                                       |
|              | Щелкните левой кнопкой «мыши», чтобы выбрать пункт меню в режиме      |
| Щелчок левой | настроек.                                                             |
| кнопкой      | Двойной щелчок левой кнопкой «мыши» в режиме наблюдения или           |
| «мыши»       | воспроизведения позволяет перейти от отображения одной камеры к       |
|              | отображению всех камер в режиме «мультиэкран» и наоборот.             |
|              | 1. Регулировка громкости, цветности, управление камерой с функциями   |
|              | РТZ и настройка границ изображения монитора VGA. Функции настроек     |
|              | громкости, цветности и управления камерой с функциями РТZ             |
|              | доступны только в режиме полноэкранного отображения одного из         |
|              | каналов. Если Вы находитесь в мультиэкранном режиме, щелкните         |
|              | левой кнопкой «мыши» (двойной щелчок) для перехода к                  |
|              | полноэкранному отображению нужного Вам канала.                        |
|              | 2. При использовании левой кнопки «мыши» для регулировки громкости,   |
|              | цветности и границ экрана на мониторе VGA обратите внимание на        |
|              | следующие рекомендации:                                               |
|              | а. Для ввода настроек поворотной камеры используйте кнопки «-» и «+», |
|              | шелчок левой кнопкой «мыши» на данных кнопках позволяет задать        |
|              | настройки панорамирования.                                            |
|              | б. В интерфейсе регулировки громкости имеется панель громкости.       |
|              | Переместите курсор «мыши» на соответствующую метку и нажмите          |
|              | левую кнопку «мыши». Справа на панели громкости появится уровень      |
|              | громкости. Нажмите значок «Х», чтобы завершить регулировку            |
|              | громкости.                                                            |
|              | в. Настройка цветности и границ экрана осуществляется так же, как и   |
|              | регулировка громкости.                                                |
| Щелчок левой | 1. В строке ввода щелкните левой кнопкой «мыши», чтобы активировать   |
| кнопкой      | виртуальную клавиатуру. Щелчок левой кнопки «мыши» позволяет          |

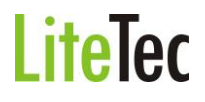

| «мыши»              | <ul> <li>вводить цифры, символы, буквы английского алфавита.</li> <li>При использовании многофункциональной программируемой клавиатуры возможен ввод русских букв, способ ввода такой же, как и при использовании ИК-пульта дистанционного управления.</li> <li>В режиме ввода цифр используйте левую кнопку «мыши» для ввода нужного значения. Чтобы выйти из режима набора цифровых значений, щелкните левой кнопкой «мыши».</li> </ul> |
|---------------------|----------------------------------------------------------------------------------------------------|
| Движение<br>«мыши»  | <ol> <li>Чтобы задать параметры громкости или цветности, нажмите левую<br/>кнопку «мыши» и перемещайте мышь по панели громкости или<br/>цветности, пока не получите необходимое значение параметра.</li> <li>Заданное значение параметра будет отражено на мониторе.</li> <li>В окне настройки датчика движения щелчок левой кнопкой «мыши»<br/>вызывает рамку для определения зоны срабатывания датчика.</li> </ol>                      |
| Колесо<br>прокрутки | Прокрутка вперед – смена к VGA, назад – смена на CVBS.                                                                                                    |

#### 4. МЕНЮ (ОБЗОР)

Управление и настройка видеорегистратора осуществляется при помощи меню настроек. Приводимое ниже дерево меню показывает структуру меню, которая будет рассмотрена подробно в следующих главах.

| Меню  | Поиск                    | Поиск записанных данных         |                                                                                          |
|-------|--------------------------|---------------------------------|------------------------------------------------------------------------------------------|
|       | Запись                   | Настройка записи                | Расписание записи                                                                        |
|       | Жесткий диск             | Настройки HDD                   | установка маски<br>Формат HDD<br>Формат USB                                              |
|       | Общие настройки          | Язык                            |                                                                                          |
|       |                          | Дата/Время<br>Пароль<br>Монитор | Изменить дату/время                                                                      |
|       |                          | Видео/Аудио                     | Настройка аудио                                                                          |
|       | Расширенные<br>настройки | Тревоги                         | E-mail установки                                                                         |
|       | ·                        |                                 | Тревога потери сигнала<br>Настройка датчиков                                             |
|       |                          | Инфо                            | •                                                                                        |
|       |                          | Детектор<br>Телефон             | Выбор зоны детекции                                                                      |
|       |                          | Обновление                      | Обновление прошивки<br>Сброс (заводские<br>установки)<br>Рестарт (перезапуск<br>системы) |
|       |                          |                                 | Автосброс                                                                                |
|       |                          | РТZ (настройка поворотны        | х устройств)                                                                             |
|       |                          | Сеть                            | Настройка DDNS                                                                           |
| Выход |                          |                                 |                                                                                          |

#### 5. ВКЛЮЧЕНИЕ ВИДЕОРЕГИСТРАТОРА

Подсоедините адаптер питания DC12Vк цифровому видеорегистратору. Когда регистратор включится, загорится индикатор POWER («Электропитание») и начнется этап загрузки регистратора.

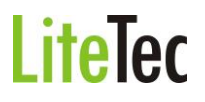

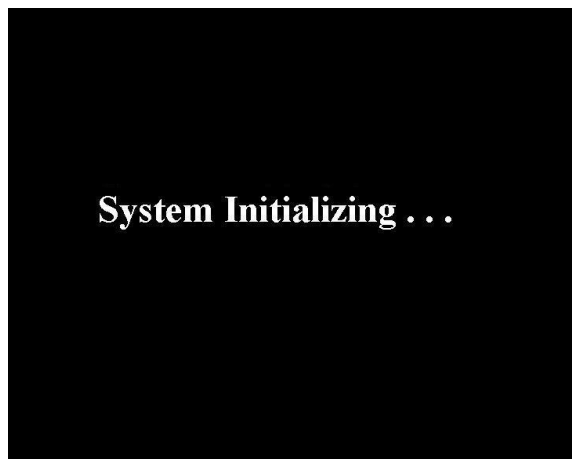

Потом на экране появится изображение со всех каналов. Если в настройках системы задана запись по событию или по расписанию, регистратор автоматически перейдет в режим записи, и загорится соответствующий индикатор.

Примечание: если в регистраторе нет жесткого диска, или видеорегистратор не может прочитать жесткий диск (HDD неисправен), на мониторе в режиме просмотра записанной видеоинформации в реальном времени появится значок «**H**».

#### 6. АВТОРИЗАЦИЯ

Авторизация требуется для управления, просмотра видеоинформации и изменения настроек видеорегистратора. Авторизация осуществляется следующим образом: если регистратор защищен паролем, введите имя регистратора (Device ID), пароль пользователя или пароль администратора с помощью цифровой клавиатуры или манипулятора «мышь».

| ID YCTP-BA | 000000 | (000000) |
|------------|--------|----------|
| ИMЯ        | admin  |          |
| ПАРОЛЬ     |        |          |

Затем нажмите кнопку «Enter» или нажмите левой кнопкой манипулятора «мышь» указанный ниже значок

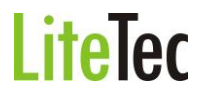

| ID YCTP-BA | 000000  | (000000) |
|------------|---------|----------|
| ИМЯ        | admin 🗾 |          |
| ПАРОЛЬ     |         |          |

Чтобы закончить процедуру авторизации нажмите кнопку «Примен.».

| ID YCTP-BA | 000000 | (000000) |
|------------|--------|----------|
| имя        | admin  |          |
| ПАРОЛЬ     |        |          |

Примечание: имя регистратора (Device ID) по умолчанию - 00000, пользовательский пароль (User password) – отсутствует, пароль администратора (Admin password) – отсутствует. Вход без пароля. Включение/выключение или смена паролей пользователя и администратора производится в меню «Общие настройка» (см. главу «Пароль»). Если в регистраторе включена авторизация по паролю, то необходима выбрать ID устройства и ввести установленный пароль.

#### 7. ОСНОВНОЕ МЕНЮ

Основное меню вызывается правой кнопкой манипулятора «мышь». Для вызова системного меню (меню настроек) в списке нужно выбрать манипулятором «мышь» пункт «Меню» и нажать левую кнопку.

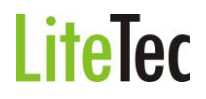

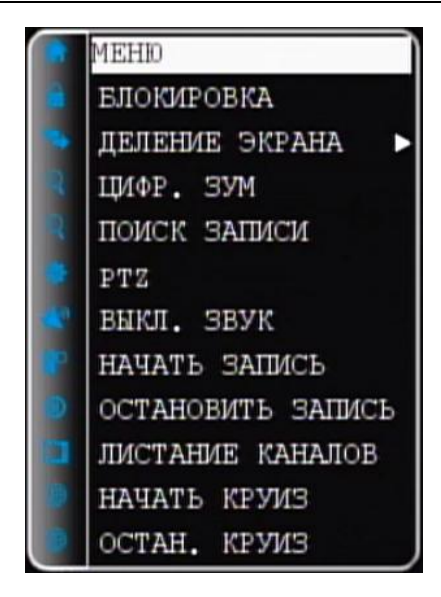

#### 7.1 Системное меню

Системное меню включает в себя разделы «Поиск записи», «Запись», «Жесткий диск», «Система», «Доп. настр» и «Выход» (описание см. ниже).

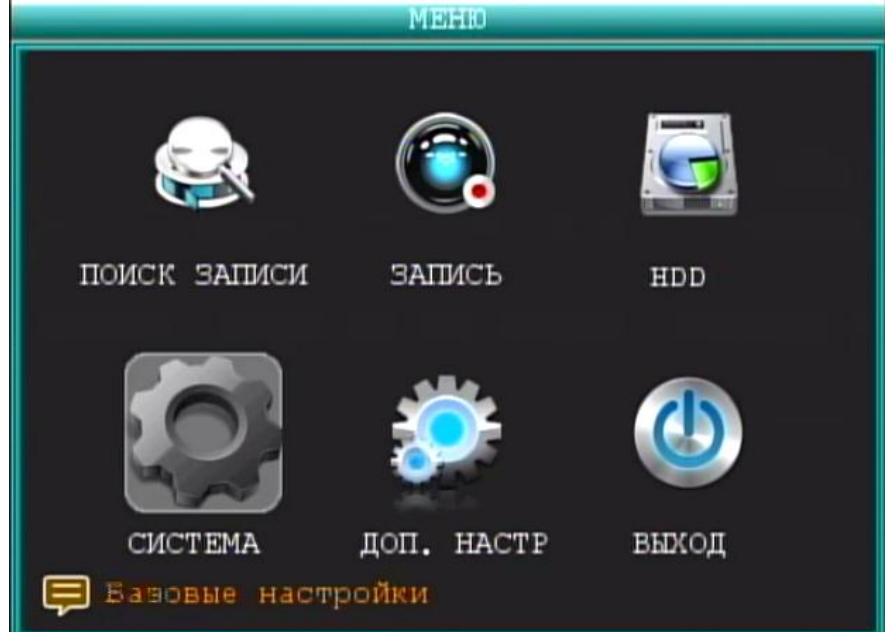

Примечание: При работе в системном меню, для сохранения вносимых изменений, нужно нажать кнопку «Примен.». Если просто выйти из подменю, введенные изменения не будут сохранены. Еще одна особенность системного меню состоит в том, что при наведении курсора на любой из значков, автоматически, в нижней части окна, появляется более полное пояснение данного пункта меню.

#### 7.2 Блокировка DVR

Данная опция действует, если для пользователя или администратора включена опция «Пароль» и пароли установлены. При нажатии пункта меню «Блокировка DVR», система блокируется до следующей авторизации пользователя или администратора.

#### 7.3 Деление экрана

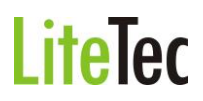

При нажатии пункта меню «Деление экрана», открывается дополнительное меню.

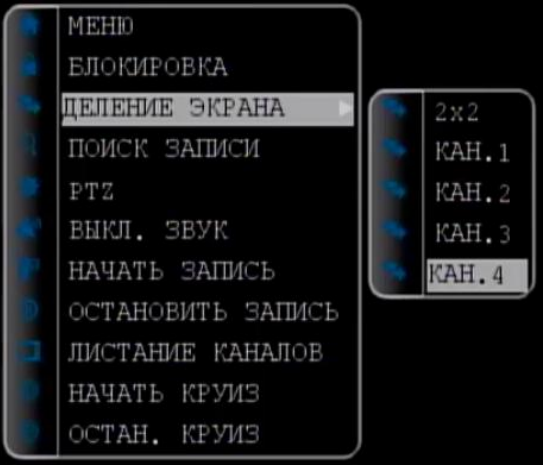

В данном меню на 4x канальной модели можно выбрать расположение камер на экране – одна из камер или изображение с четырех камер в режиме квадратора (2x2);

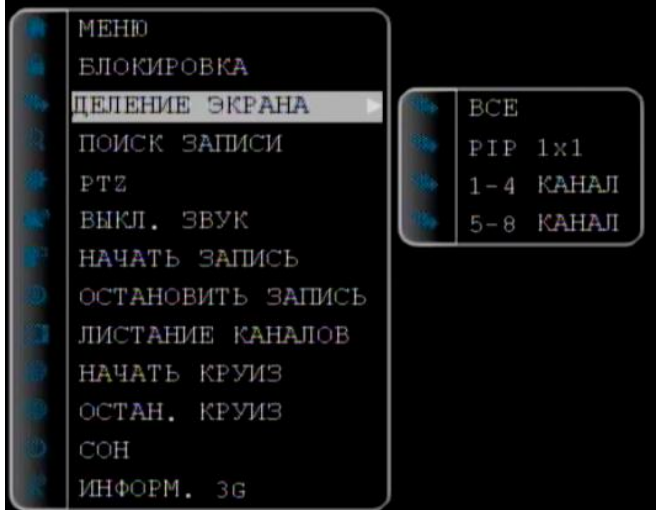

на 8ми канальной – 3х3 (квадратор), первая четверка 2х2, вторая четверка 2х2 или каждый канал в отдельности по двойному щелчку мыши.

#### 7.4 Поиск записи

Наведите курсор на значок «Поиск записи». Надпись подсвечивается при наведении курсора. Нажмите левую кнопку манипулятора «мышь» и откроется окно «Поиск записи».

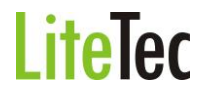

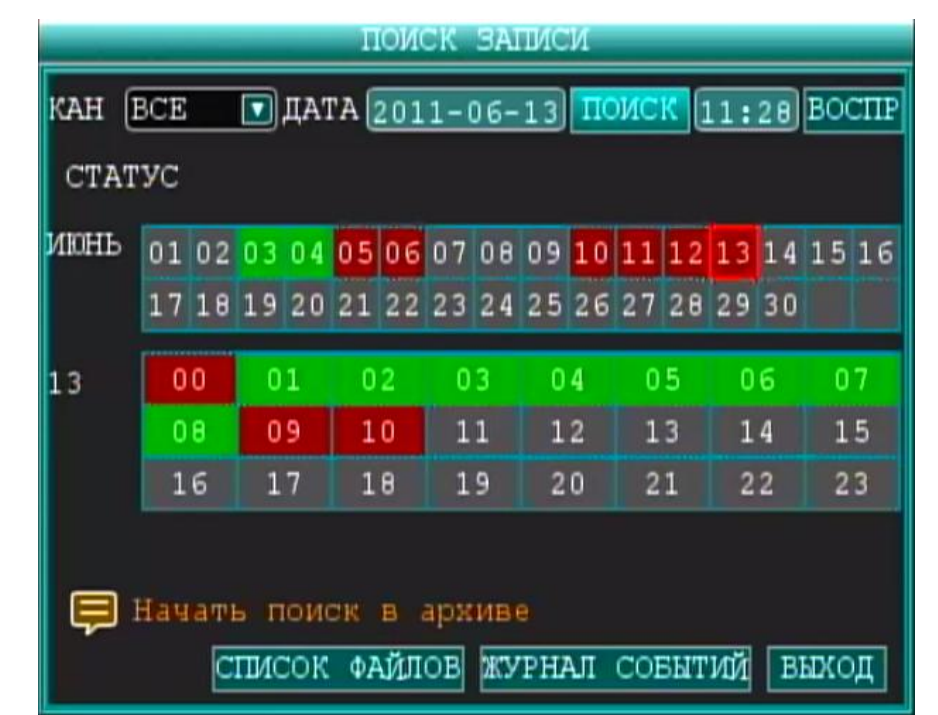

**Дата:** данное поле позволяет ввести необходимую дату. Нажмите кнопку «Enter», введите значения года, месяца и дня. По завершении ввода даты наведите курсор на кнопку «Поиск» и нажмите левую кнопку манипулятора «мышь». На мониторе, в таблице «Дни месяца», появятся данные о записанных в указанный месяц файлах.

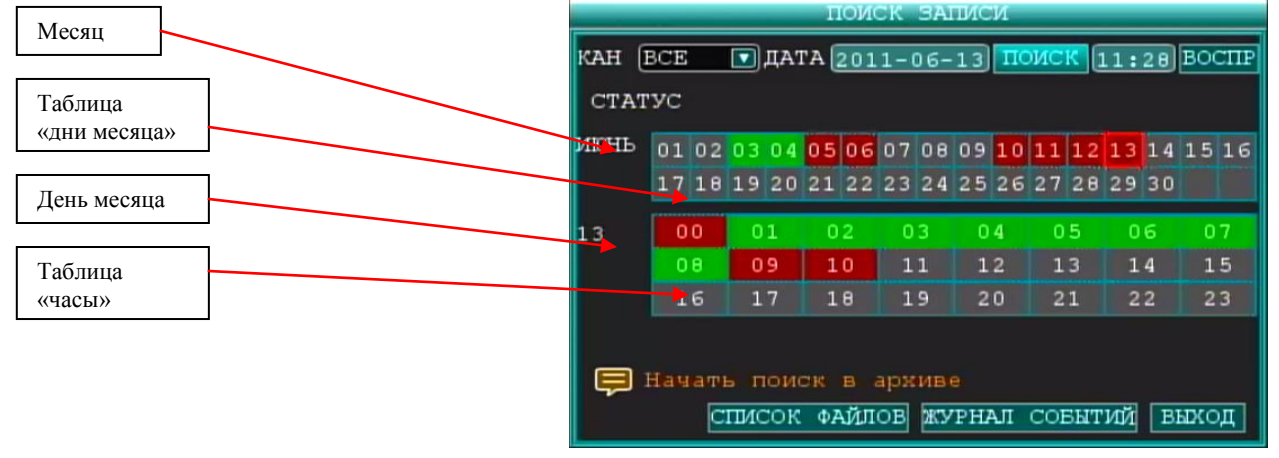

Примечания:

В таблице «Дни месяца» выводятся все данные о файлах, записанных в указанном месяце. Зеленым цветом отмечены дни, когда видеоинформация записывается в стандартных условиях (например: по расписанию). Красным цветом выделены дни, когда режим записи включался по тревоге. Если ячейки, в которых указаны дни, не закрашены - тогда запись видеоинформации не производилась. Щелкните левой кнопкой манипулятора «мышь» на нужной дате. В таблице «Часы», где отображены часы (с 00 до 23) появятся закрашенные ячейки в те часы, в которые производилась запись видеоинформации.

Если щелкнуть кнопкой манипулятора «мышь» на нужной ячейке таблицы «Часы», включится воспроизведение видеоинформации, записанной в указанный период. Также можно задать дату и время для поиска видеоинформации. Для этого выберите определенную дату и время в верхней части окна поиска и нажмите кнопку меню «Воспр.».

При нажатии кнопки «Список файлов» откроется окно списка видеофайлов, записанных в заданный день.

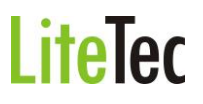

#### 7.4.1 Экран просмотра записи

При выборе фрагмента записи в окне «Поиск записи» или в окне «Список файлов» откроется окно просмотра выбранной видеоинформации, с одной или сразу с четырех камер в режиме квадратора.

Управление просмотром производится с помощью кнопок нижней панели:

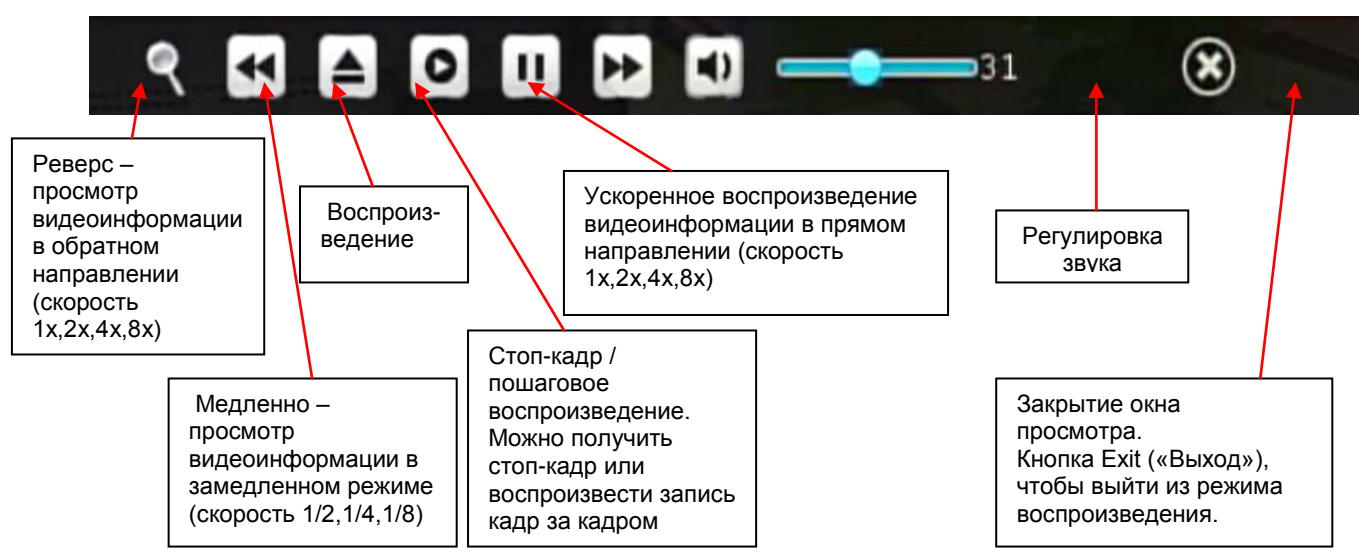

Если в пункте «Монитор» меню «Общие настройки» в строке меню «Время записи» задана опция «Вкл.», в момент воспроизведения файла на экране появится информация о времени и дате создания видеозаписи. Если в настройках задана опция «Выкл.», информация о времени создания записи на экране не появится.

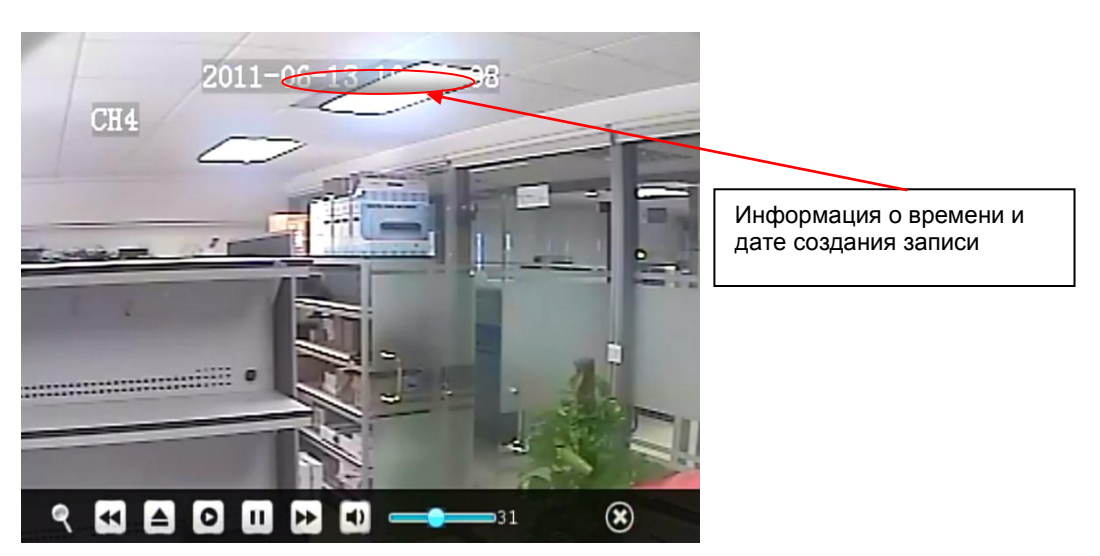

#### 7.4.2 Список файлов

Меню «Список файлов» требуется для выбора нужного фрамента видеозаписи. В дальнейшем этот фрагмент (фрагменты) можно просмотреть или сохранить на внешний носитель (см. 4.3 Резервное копирование видеоинформации).

| Номер канала | Период записи | Размер файла | Тип записи | Метка выбора файла |
|--------------|---------------|--------------|------------|--------------------|
|              |               |              |            |                    |

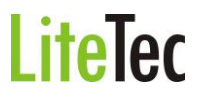

|     | СПИСОК ФАЙЛОВ |       |         |                |       |     |        |  |  |
|-----|---------------|-------|---------|----------------|-------|-----|--------|--|--|
| тип | BCE           |       | 00:00:  | :00 ПC         | NCK   |     |        |  |  |
| KAH | •             | BPEM  | 1       | PASM           | тип   | АРХ | ΠEPB.  |  |  |
| 01  | 00:00:0       | 00-00 | :15:00  | 79 <b>.</b> 6M | HOPM. |     | ПРЕД.  |  |  |
| 02  | 00:00:0       | 00-00 | :15:00  | 75.7M          | HOPM. |     | НАЗАД  |  |  |
| 03  | 00:00:0       | 00-00 | :15:00  | 51 <b>.</b> 9M | HOPM. |     | конец  |  |  |
| 04  | 00:00:0       | 00-00 | :01:24  | 4.1M           | TPEB. |     | BCE    |  |  |
| 04  | 00:01:2       | 24-00 | :01:54  | 1.5M           | HOPM. |     | ИНВЕРТ |  |  |
| 04  | 00:01:        | 54-00 | :02:25  | 1 <b>.</b> 9M  | TPEB. |     | АРХИВ  |  |  |
| Ģ   | Инверл        | чиров | ать выС | бранное        |       |     | выход  |  |  |

Описание кнопок управления в окне «Список файлов» Тип: список из 3 вариантов – «Все», «Норм.» (Стандартная запись) и Тревож. (запись по тревоге). Чтобы выбрать нужный вариант, откройте список нажатием левой кнопки

тревоге). Чтобы выбрать нужный вариант, откройте список нажатием левой кнопки манипулятора «мышь». Выберите нужный пункт списка и нажмите кнопку «Enter» или левую кнопку манипулятора «мышь».

Канал (для 4х канальных регистраторов): список из 5 вариантов отображения каналов – каждый канал по отдельности (1, 2, 3, 4) и мультиэкран (все 4 канала одновременно). Чтобы выбрать нужный вариант, откройте список нажатием левой кнопки манипулятора «мышь». Выберите нужный пункт списка и нажмите кнопку «Enter» или левую кнопку манипулятора «мышь».

| ПЕРВ.         | Кнопка перехода на первую запись (первый файл) в списке файлов                                                                                                    |
|---------------|----------------------------------------------------------------------------------------------------|
| ПРЕД.         | Кнопка перехода на предыдущую страницу в списке файлов                                                                                                    |
| НАЗАД         | Кнопка перехода на следущую страницу в списке файлов                                                                                                    |
| КОНЕЦ         | Кнопка перехода на последнюю запись (последний файл) в списке файлов                                                                                                  |
| BCE<br>IHBEPT | Кнопка включения отметки для сохранения файлов для всех файлов указанных<br>на отображаемой страницеКнопка включения отметки для сохранения файлов<br>для всех файлов |
| АРХИВ         | Кнопка инвертирования отметки для сохранения файлов для всех файлов<br>указанных на отображаемой странице                                                             |
| DHANOIA       | Кнопка запуска процесса сохранения ( <b>BACKUP</b> ) отмеченных файлов на внешние носители                                                                            |
|               | Кнопка выхода в предыдущее меню                                                                                                    |

Правая панель окна «Список файлов».

Для выхода из меню и возврата к предыдущему меню нажмите кнопку «Выход».

#### 7.4.3 Резервное копирование

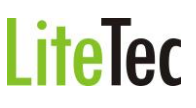

Меню «Список файлов» предназначено для выбора нужного фрамента видеозаписи. В дальнейшем этот фрагмент(фрагменты) можно просмотреть или сохранить на внешний носитель.

Для создания резервной копии файлов можно использовать внешний USB носитель (USB Flash). Для этого перед началом создания копии необходимо вставить съемный USB носитель в порт USB.

Выбрать копируемый файл можно при помощи кнопок со стрелками или манипулятором «мышь». Выбрав файл(файлы), нажмите команду Enter («Ввод») в подтверждение выбора. В конце строки, в ячейке, с именем выбранного файла появится значок ( $\sqrt{}$ ). Если снова нажать команду Enter («Ввод»), значок ( $\sqrt{}$ ) исчезнет, что означает отмену выбора. Чтобы начать создание копии, нажмите кнопку «Резр.». Если в разъем USB не вставлен носитель, то система выдаст следующее сообщение.

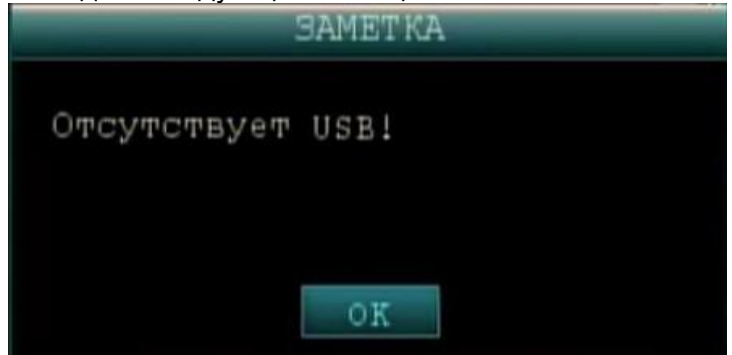

Если в разъем USB установлен носитель, то начнется процесс резервного копирования.

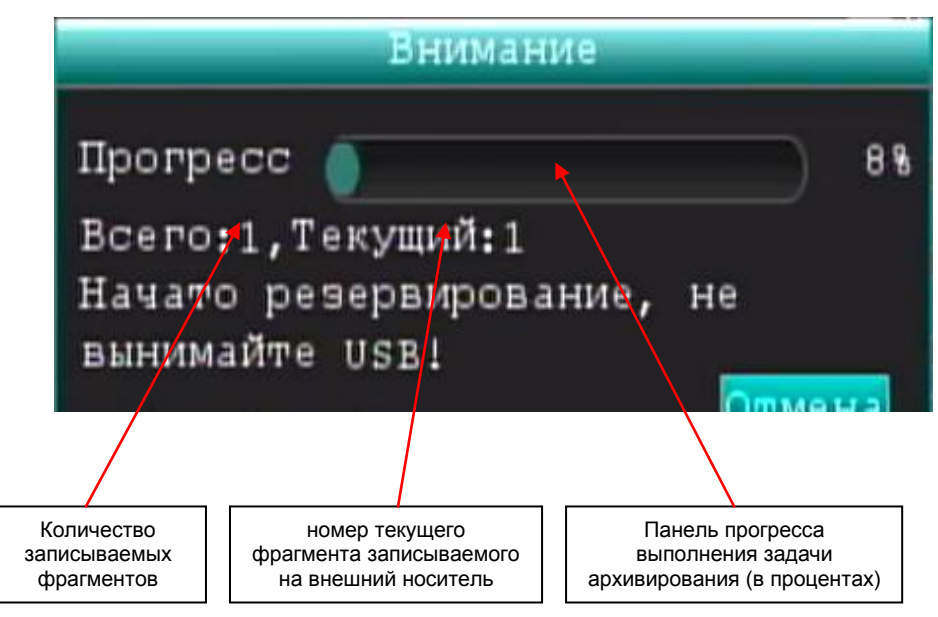

После завершения операции резервного копирования выдается сообщение.

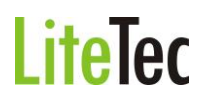

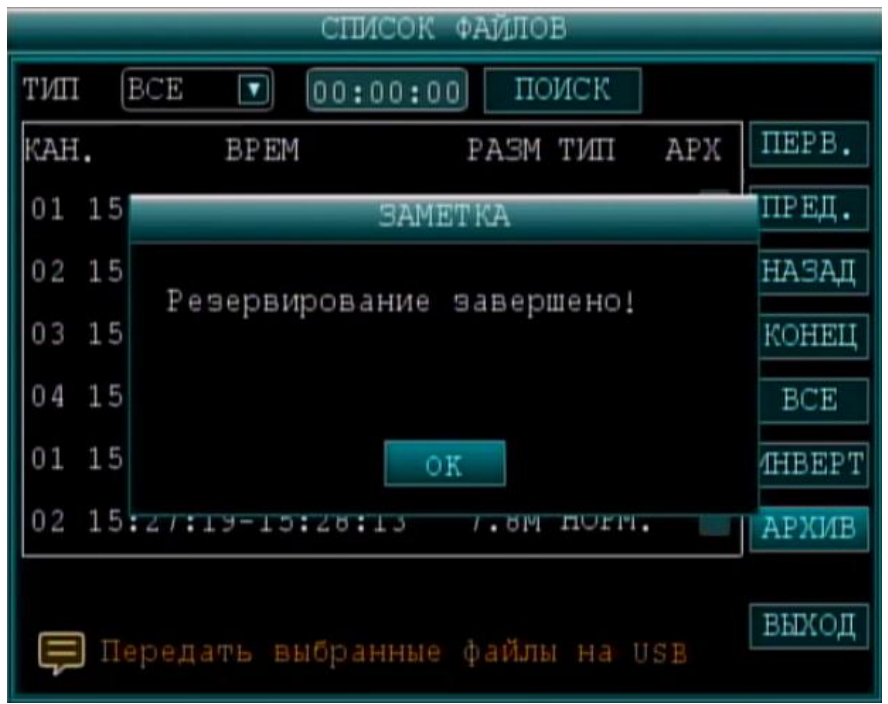

#### Примечание:

**1.** Если на съемном USB носителе меньше свободного объема, чем требуется для создания резервной копии видеоданных, система выведет на экран сообщение «Недостаточно памяти на USB!!».

**2.** Съемный USB носитель можно извлечь сразу же после окончания процедуры передачи видео-файлов на USB.

#### 7.5 PTZ

Данный пункт меню вызывает окно управление поворотными камерами (PTZ)

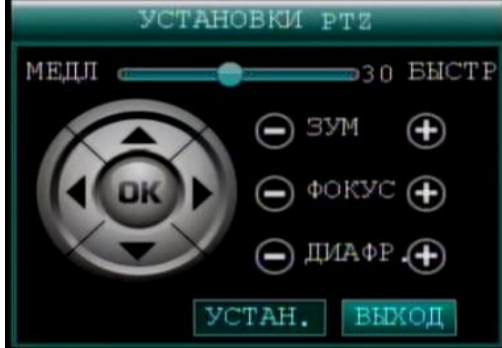

Для управления поворотной камерой требуется открыть окно камеры, если камеры показывают в мультиэкране, на полный экран и вызвать меню управления РТZ. И только после этого возможно управление камерой.

**ЗУМ (увеличение/уменьшение) +/-**: увеличение/уменьшения размеров изображения **Фокус (+/-)**: изменения фокуса изображения

Диафрагма (+/-): увеличение/уменьшение диафрагмы

(http://ru.wikipedia.org/wiki/Apperture)

Для создания предустановок управления поворотными камерами – нажмите кнопку «Установки». После этого откроется окно «Управление РТZ»

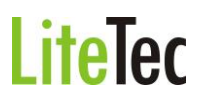

| УПРАВЛЕНИЕ РТІ |               |  |  |  |  |  |  |  |  |
|----------------|---------------|--|--|--|--|--|--|--|--|
| IIPECET 001    | YCT. NPECET   |  |  |  |  |  |  |  |  |
| OUNCT. IPECET  | ВЫЗОВ ПРЕСЕТ  |  |  |  |  |  |  |  |  |
| ABTO CKAH.     | СТОП СКАН.    |  |  |  |  |  |  |  |  |
| HACTPONTE TY   | НАСТРОИТЬ ТУР |  |  |  |  |  |  |  |  |
|                |               |  |  |  |  |  |  |  |  |
|                | ВЫХОД         |  |  |  |  |  |  |  |  |

В данном окне устанавливаются предустановки управления.

#### 7.6 Выключение звука

Выбор пункта меню «Звук выкл.» выключает звук записываемый системой.

#### 7.7 Включение записи

Выбор пункта меню «Запись вкл.» включает запись вручную (не работает если запись ведётся по расписанию).

#### 7.8 Выключение записи

Выбор пункта меню «Запись выкл.» выключает запись вручную (не работает если запись ведётся по расписанию).

#### 8. СИСТЕМНОЕ МЕНЮ

Системное меню включает в себя разделы «Поиск записи», «Запись», «Жесткий диск», «Система», «Доп. настр» и «Выход» (описание см. ниже).

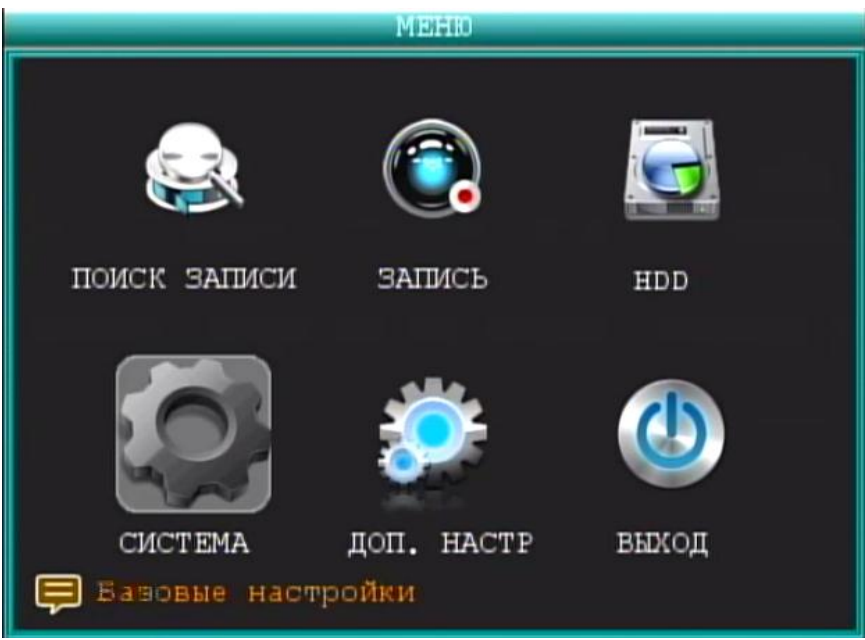

Примечание: При работе в системном меню, для сохранения вносимых изменений, нужно нажать кнопку «Применить». Если просто выйти из подменю, введенные изменения не будут сохранены. Еще одна особенность системного меню состоит в том, что при наведении курсора на любой из значков, автоматически, в нижней части окна, появляется более полное пояснение данного пункта меню.

#### 8.1 Поиск

(поиск и сохранение записанной видеоинформации) - см. главу «7.4 Поиск записи»

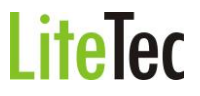

#### 8.2 Запись (настройки записи)

Наведите курсор на значок с надписью «Запись». При наведении курсора значок подсветится. Нажмите левую кнопку манипулятора «мышь», чтобы войти в окно настроек записи. Для выбора опций и ввода настроек используйте клавиши со стрелками и курсор. Описание разделов окна настроек записи:

Кан (Канал) Вкл./Выкл: включение/выключение канала для записи.

**Разрешение:** настройки разрешения записи. Возможны три варианта скорости кодирования: «Высшее», «Высокое», «Нормальное», соответствующие вариантам разрешения D1(стандарт NTSC - 720х480 пикселей, стандарт PAL - 720х576 пикселей), HD1(стандарт PAL - 720х288, стандарт NTSC - 720х240) и CIF (стандарт PAL - 352 x 240, стандарт NTSC - 352 x 288) для всех каналов.

**Качество :** представлены три уровня качества записи – «Отличное», «Высокое» и «Нормальное» для всех 4-х каналов (битрейт потока видеоданных – см.

http://ru.wikipedia.org/wiki/VBR#.D0.9F.D0.B5.D1.80.D0.B5.D0.BC.D0.B5.D0.BD.D0.BD.D1.8B. D0.B9\_.D0.B1.D0.B8.D1.82.D1.80.D0.B5.D0.B9.D1.82).

Аудио (Аудио канал): Включено/Выключено – включение/выключение функции аудиозаписи для всех каналов.

Реж. записи (Режим записи):

| ЗАПИСЬ                 |        |            |          |              |  |  |  |  |
|------------------------|--------|------------|----------|--------------|--|--|--|--|
| КАН                    | ЗАПИСЬ | РАЗРЕШЕНИЕ | СКОРОСТЬ | КАДР/С       |  |  |  |  |
| KAH.1                  | ВКЛ.   | D1 🔽       | H 🔽      | 30 🔽         |  |  |  |  |
| KAH.2                  | ВКЛ.   | D1 🔽       | H 🔽      | 30 🔽         |  |  |  |  |
| KAH.3                  | ВКЛ.   | CIF 🔽      | H 🔽      | 30 🔽         |  |  |  |  |
| KAH.4                  | ВКЛ.   | CIF 🔽      | H 🔽      | 30 🔽         |  |  |  |  |
| АУДИО                  |        | ВКЛ.       |          |              |  |  |  |  |
| PEX. S                 | ЗАПИСИ | ПО РАСПИС  | АНИК Р.  | ACHINCAHNE   |  |  |  |  |
| PASME                  |        |            |          |              |  |  |  |  |
| 📮 Задайте режим записи |        |            |          |              |  |  |  |  |
| МАСКИР                 | OBAHNE | CI         | 5POC III | РИМЕН. ВЫХОД |  |  |  |  |

«Постоянная»: запись включается автоматически при запуске видеорегистратора. «По расписанию»: функция записи по расписанию.

| АУДИО         | ВКЛ.                     |
|---------------|--------------------------|
| РЕЖ. ЗАПИСИ   | ПО РАСПИСАНИК РАСПИСАНИЕ |
| РАЗМЕР ЗАПИСИ | 15МИН                    |

Чтобы вызвать окно настройки расписания записи – нажмите кнопку «Расписание». Расписание задается пользователем произвольно, по схеме, приводимой ниже.

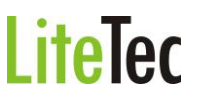

|                                      | РАСПИСАНИЕ                                                                  |
|--------------------------------------|-----------------------------------------------------------------------------|
| Выбор всех каналов или одного из них | КАНАЛ ВСЕ<br>00 06 12 18 23                                                 |
| Расписание на неделю                 | BC.                                                                         |
|                                      | ✓ ТРЕВ. ОБЩЕЕ ВЕЗ ЗАПИСИ<br>ОТ ВС. ▼ ДО ВСЕ ▼ КОПИР.<br>СВРОС ПРИМЕН. ВЫХОД |

Канал: возможен выбор всех каналов или одного из них.

Расписание на неделю: можно задать расписание включения записи ежедневно (по дням и часам).

Тип записи: здесь представлены три варианта записи – Тревоги («Запись по тревоге»), Общее («Постоянная запись»), Без записи («Без записи»). Если Вы выбираете какой-либо вариант, это означает, что в течение заданного периода времени запись будет осуществляться в выбранном режиме. Если требуется выключить запись на какой-либо период суток, достаточно просто отменить запись, нажав на кнопку Enter («Ввод») или нажать в нужной ячейке левую кнопку манипулятора «мышь». Цветом основного фона помечаются периоды, когда запись не должна производиться. Другими цветами маркируются разные режимы записи. Красным цветом помечается запись по тревоге, зеленым – стандартная запись, основным цветом – отрезки времени, не подлежащие записи.

Возможно скопировать расписание записи определенного дня на все оставшиеся дни (или на выбранный день).

| $\mathbf{\mathbf{\vee}}$ | TPEB. | OBЩEE |     | BE3 | ЗАПИСИ  |
|--------------------------|-------|-------|-----|-----|---------|
| OT                       | BC.   | до    | BCE |     | KOIIMP. |

Для этого выберите день в списке «ОТ» и выберите день (если хотите перенести расписание на все дни – выберите «Всё») в списке «ДО» и нажмите кнопку «Копир.» **Размер записи:** запись будет производиться блоками по 15, 30, 45, 60 минут (4 варианта).

Маскирование: Закрытие части изображения для записи.

Для создания «маски» нажмите кнопку «МАСКИРОВАНИЕ». После этого выводится окно настройки «маски» для каждой камеры.

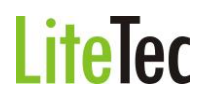

| МАСКИРОВАНИЕ |        |      |      |       |  |      |     |       |
|--------------|--------|------|------|-------|--|------|-----|-------|
| КАН          | ЗАПИСЬ | SOHA | MACI | Ś     |  |      |     |       |
| KAH.1        | ВЫКЛ   | YCTA | H.   |       |  |      |     |       |
| KAH.2        | Выкл⊽  | УCTA | H.   |       |  |      |     |       |
| KAH.3        | ВЫКЛ   | УCTA | H.   |       |  |      |     |       |
| KAH.4        | Выкл   | УСТА | H.   |       |  |      |     |       |
|              |        |      |      |       |  |      |     |       |
|              |        |      |      |       |  |      |     |       |
|              |        |      |      |       |  |      |     |       |
|              |        |      |      |       |  |      |     |       |
|              |        |      |      | CEPOC |  | прим | EH. | выход |

Если хотите включить «маску»(скрытую зону) для определенной камеры измените пункт «МАСКА» на «Вкл.» и задайте скрытую зону, нажав на кнопку «Выбор». Появится окно создания скрытой зоны:

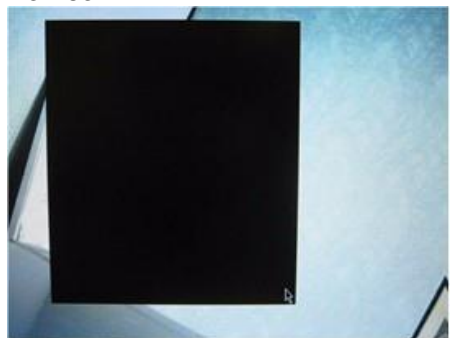

Для создания скрытой зоны нажмите левую кнопку манипулятора «мышь» на изображении камеры в выбранном месте. Появится «квадрат» закрашенный в черный цвет. Для увеличения или уменьшения области скрытой зоны – добавляйте или удаляйте «квадраты» на изображении.

Не забудьте нажать кнопку «Применить» для сохранения внесенных в настройки изменений.

#### 8.3 HDD (Жест. Диск)

Наведите курсор на значок жесткого диска HDD (при наведении подсвечивается),

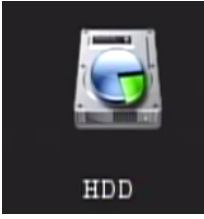

нажмите кнопку Enter. Откроется меню настроек HDD. Для выбора и изменения опций используйте клавиши со стрелками.

| УПРАВЛЕНИЕ HDD                          |         |            |             |               |  |  |  |  |
|-----------------------------------------|---------|------------|-------------|---------------|--|--|--|--|
| HDD                                     | CTATYC  | ВСЕГО/СВО. | OCTABILEECS | <b>ФОРМАТ</b> |  |  |  |  |
| 1                                       | ок      | 1000G/7G   | бЧАС.       |               |  |  |  |  |
| 2                                       | HET HDD | 0/0        | 04AC.       |               |  |  |  |  |
| USB                                     | ок      | 4.0G/3.8G  |             |               |  |  |  |  |
| TIEPESATINCE BKI. OOPMAT HDD OOPMAT USB |         |            |             |               |  |  |  |  |

Статус диска (Состояние жесткого диска): возможны три варианта – ОК (диск работает), Unformat («Диск не отформатирован»), No HDD («Нет диска»). Если система не может запустить или прочитать жесткий диск, включая варианты, когда диск не отформатирован или отсутствует, на экране в режиме просмотра видеопотока в реальном времени появляется значок «**H**» на изображении первой камеры.

Объем (Размер жесткого диска): показывает объем жесткого диска в Гб (Гигабайт)

Свободно: показывает размер свободного места на жестком диске в Гб (Гигабайт)

**Доступное время:** расчетное время записи (в часах) в зависимости от объема жесткого диска.

**Перезапись:** если выбран пункт «Включена» - тогда действует принцип записи на жесткий диск описанный ниже.

Когда на жестком диске остается свободное место объемом менее 4 ГБ, включается режим удаления наиболее ранних записанных файлов. Стирание старых файлов прекращается, когда свободное место на диске составит 10 Гб.

Пункт «Отключена» означает, что, когда на жестком диске останется менее 500 Мб свободного места, запись остановится, и на экране в режиме просмотра видео данных в реальном времени появится надпись «Пожалуйста, извлеките и замените жесткий диск».

**Формат HDD:** Для того чтобы на жесткий диск производилась запись видеоинформации, его нужно подготовить (форматировать). Для этого – подключите жесткий диск (HDD) и нажмите кнопку «Формат HDD», после этого начнется процесс форматирования жесткого диска.

#### 8.4 Система

Наведите курсор на пункт меню «СИСТЕМА» – увеличение размера значка означает, что на него наведен курсор. Нажмите левой кнопкой манипулятора «мышь» значок «СИСТЕМА». Откроется меню системных настроек.

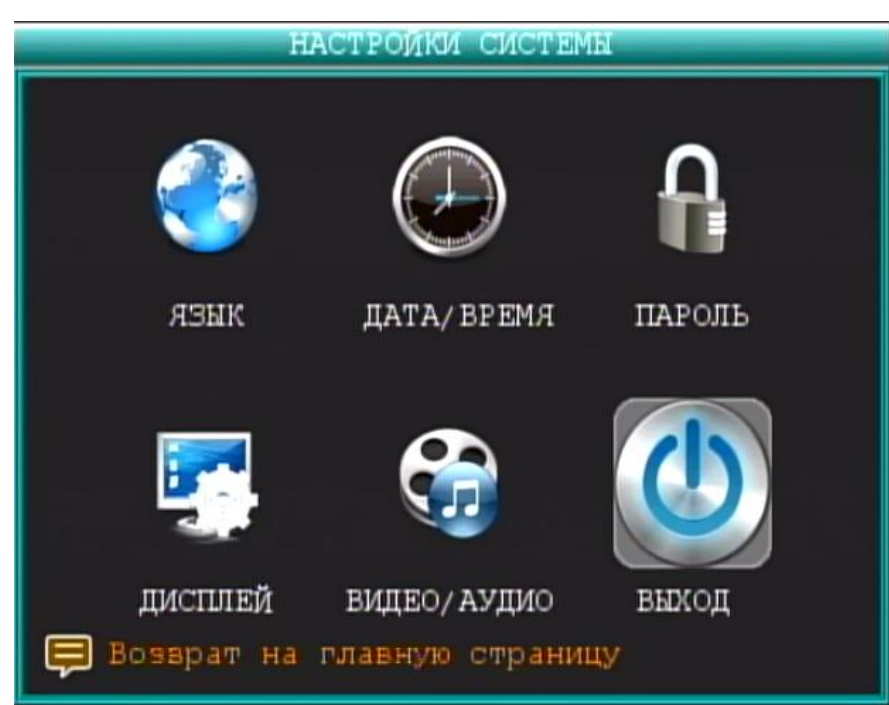

Меню «СИСТЕМА» включает в себя системные настройки, применяемые к регистратору в целом. «Язык» (язык системы), «Дата/Время» (установка/настройка даты/времени), «Пароль» (включение/выключение паролей администратора и пользователя, смена паролей), «Монитор» (настройка вывода дополнительной информации на экран монитора), «Видео/Аудио» (настройка разрешения экрана, видеостандарт цветности камер(PAL/NTSC), уровня громкости аудиоканала ) и «Выход» (выход из меню «Настройки системы»).

#### 8.4.1 Язык (язык системы)

Наведите курсор на значок «Язык» – при наведении курсора значок увеличивается. Нажмите левой кнопкой манипулятора «мышь» значок «Язык», чтобы войти в окно выбора языка системы.

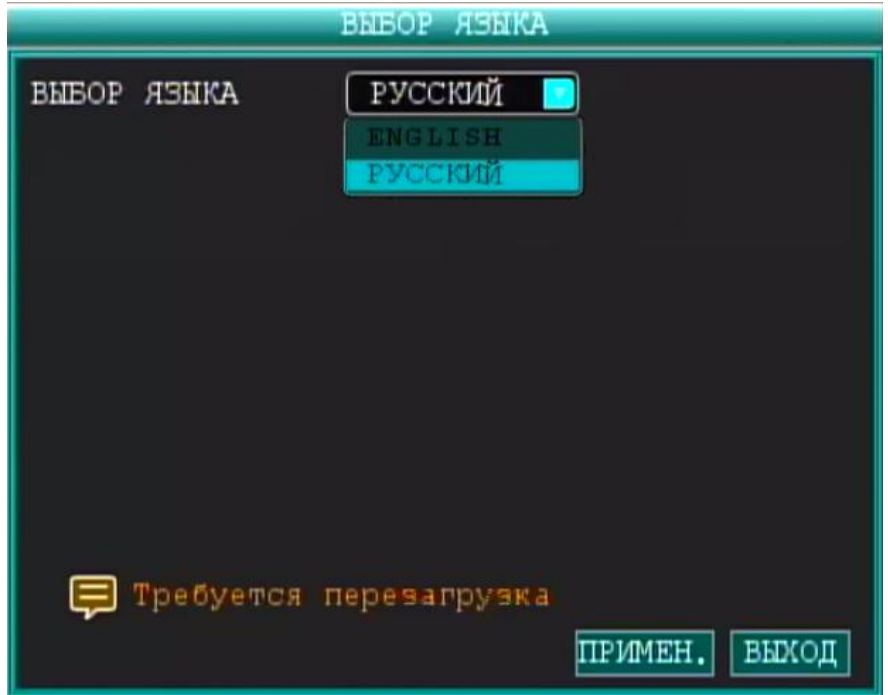

Список «Выбор языка» включает в себя две опции – English (английский язык) и Русский (русский язык). Вы можете выбрать тот язык, который подходит Вам для работы.

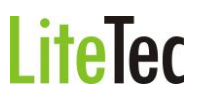

**Примечание:** После выбора языка, нажмите кнопку «Применить». Для вступления изменений в силу регистратор выполнит перезагрузку.

#### 8.4.2 «Дата/Время» (установка/настройка даты/времени)

Наведите курсор на значок «Дата/время» – при наведении курсора значок увеличивается. Нажмите кнопку ENTER на передней панели регистратора или нажмите левой кнопкой манипулятора «мышь» значок «Дата/время», чтобы войти в окно установки времени системы.

| УСТАНОВКА ВРЕМЕНИ |         |                   |              |  |  |  |  |  |
|-------------------|---------|-------------------|--------------|--|--|--|--|--|
| ДАТА 2011-0       | 6-13    | ФОРМАТ ДАТ        | ы [гг/мм/дд  |  |  |  |  |  |
| BPEM 01:26:       | 08 PMV  | <b>ФОРМ. BPEM</b> | . 124AC. 💽   |  |  |  |  |  |
| 30HA +8 🔽         |         |                   |              |  |  |  |  |  |
| СОХР. ДАТУ        | И ВРЕМЯ |                   |              |  |  |  |  |  |
|                   |         |                   |              |  |  |  |  |  |
| ЛЕТН. ВРЕМЯ       | ВКЛ. 🔽  | PEXUM DST         | ВЫБОРОЧН     |  |  |  |  |  |
| начало:           | MAP 🔽   | 2я недел⊽         | BOCKPECEHLE  |  |  |  |  |  |
| конец:            | НОЯ 🔽   | 1я недел          | BOCKPECEHLE  |  |  |  |  |  |
|                   |         |                   |              |  |  |  |  |  |
|                   |         |                   |              |  |  |  |  |  |
|                   |         | CEPOC III         | РИМЕН. ВЫХОД |  |  |  |  |  |

Дата: ввод даты осуществляется кнопками с цифрами или манипулятором «мышь»

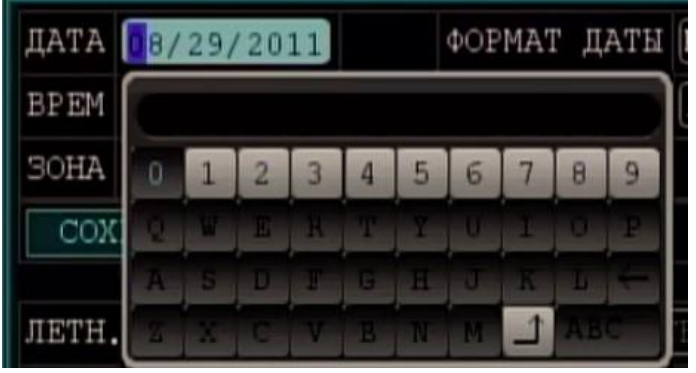

После ввода даты нажмите кнопку «Enter» или нажмите левой кнопкой манипулятора

«мышь» значок 🗖

Формат даты: Формат даты для вывода на экран и записи видеоинформации. Возможны два варианта - ГГ-ММ-ДД (ГодГод-МесяцМесяц-ДеньДень) или ММ-ДД-ГГ (МесяцМесяц-ДеньДень-ГодГод).

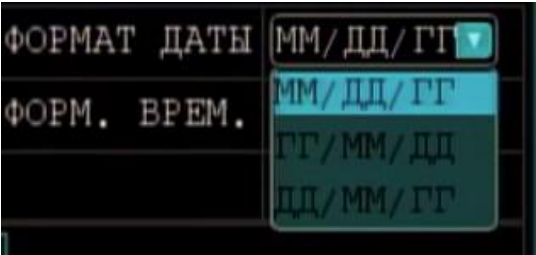

**ТІМЕ (Время):** ввод времени осуществляется кнопками с цифрами или манипулятором «мышь».

|       | _   |      |     | YC!  | ГАН | OBI | (A I | 3PE | MEH          | И    |             |
|-------|-----|------|-----|------|-----|-----|------|-----|--------------|------|-------------|
| ДАТА  | 201 | .1-( | 08- | 30   |     |     | ΦOP  | MAT | гд           | АТЫ  | ГГ/ММ/ДД    |
| BPEM  | 14: | 30   | :33 |      | AM  |     | ΦOP  | Μ.  | BPEM. 244AC. |      | 244AC. 🔽    |
| SOHA  |     |      |     |      |     |     |      |     |              |      |             |
| COX   | 0   | 1    | 2   | 3    | 4   | 5   | б    | 7   | 8            | 9    |             |
|       | Q   | W    | E   | R    | T   | T   | U    | 1   |              | Р    |             |
| ЛЕТН. | A   | s    | D   | F    | G   | H   | J    | R   | 1            | 4    | BPOC 💽      |
| НАЧАЛ | E.  | X    | C   | V    | В   | N   | M    | 1   | AB           | C .  | OCKPECEHLE  |
| КОНЕЦ | :   |      | Η   | Q.A. |     | •   | 1Я   | HEJ | LEU(         |      | BOCKPECEHLE |
|       |     |      |     |      |     |     |      |     |              |      |             |
|       |     |      |     |      |     |     |      |     |              |      |             |
|       |     |      |     |      |     |     | CB   | POC | ;            | TIP: | имен. выход |

После ввода времени нажмите кнопку «Enter» или нажмите левой кнопкой манипулятора «мышь» значок

Формат времени: Переключение формата времени. Возможен выбор одного из двух вариантов – формата «12 часов» или формата «24 часа».

| ΦOPM. | BPEM. | 244AC. 🔝 |
|-------|-------|----------|
|       |       | 244AC.   |
| 1     |       | 124AC.   |
|       |       |          |
|       |       |          |

Чтобы сохранить введенные настройки даты и времени, необходимо нажать кнопку «Изменить дату и время» и потом нажать кнопку «Применить». В противном случае введенные настройки не сохранятся при выходе из меню установки/настройки даты/времени.

#### DST (Переход на летнее время):

После включения данного пункта меню (DST – Вкл.) регистратор будет переводить время с «летнего» на «зимнее» и обратно. Если выбран в меню «Режим DST» пункт «по умолчанию» - видеорегистратор будет автоматически переводить время. Если выбран в меню «Режим DST» пункт «выборочно» - видеорегистратор будет переводить время в назначенные настройками даты (время начала (неделя и месяц)) и время конца (неделя и месяц)).

#### 8.4.3 Пароль (включение/выключение идентификации, ввод/изменение паролей)

Наведите курсор на значок «Пароль» – при наведении курсора значок увеличивается. Нажмите левой кнопкой манипулятора «мышь» значок «Пароль», чтобы войти в окно настройки идентификации пользователя.

Для удобства пользования видеорегистратором в основных настройках предусмотрена возможность смены, или ввода, новых паролей и имени регистратора (ID устройства). Регистратор поддерживает два типа паролей: пользовательский пароль и пароль администратора. Сброс режим идентификации в регистраторе отключен.

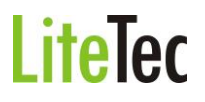

| NO. | пользов. | <b>YPOBEH</b> | доступ | ИЗМЕНИТЬ |
|-----|----------|---------------|--------|----------|
| 1   | admin    | АДМИН         | вкл.   | ИЗМЕНИТЬ |
| 2   | user1    | HOPM.         | выкл.  | ИЗМЕНИТЬ |
| 3   | user2    | HOPM.         | выкл.  | ИЗМЕНИТЬ |
| 4   | user3    | HOPM.         | выкл.  | ИЗМЕНИТЬ |
| 5   | user4    | HOPM.         | выкл.  | ИЗМЕНИТЬ |
| б   | user5    | HOPM.         | выкл.  | ИЗМЕНИТЬ |

Права администратора подразумевают под собой: полный доступ к системным настройкам (системному меню), просмотр записанной видеоинформации, сохранение видеоданных на внешние носители. У пользователя ограниченный доступ к управлению регистратором. Пользователь может только переключаться между режимами просмотра видеоинформации в реальном времени и воспроизведения. Для безопасности рекомендуется периодически менять имя видеорегистратора (ID устройства) и пароли администратора и пользователя.

Для включения/выключения идентификации по паролю откройте меню (с правами администратора) выберите пункт «Общие настройки». Далее выберите пункт «Пароль». Откроется окно задания параметров идентификации пользователя и администратора.

|             | ПАРОЛЬ               |
|-------------|----------------------|
| доступ      | выкл.                |
| пользов.    | user1                |
| вкл. ПАРОЛЬ | выкл. 🔽              |
| ПАРОЛЬ      |                      |
| NOBTOP      |                      |
|             |                      |
|             |                      |
|             |                      |
|             |                      |
|             | доступ примен. выход |

**ID устройства:** Для смены идентификатора устройства нужно просто ввести новый идентификатор регистратора в соответствующей строке («ID устройства»). Для ввода идентификатора используйте клавиши с цифрами.

**Пароль:** Чтобы отключить режим идентификации выберите в меню «Пароль» пункт «Выкл.». В этом случае доступ к основному меню не будет защищен паролем.

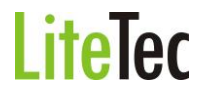

Пароль польз. (Пароль админ.): Для смены паролей введите пароль администратора (строка «пароль админ.») или пароль пользователя («пароль польз.»). В строке «Повтор» введите второй раз (подтвердите) пароль администратора или пользователя. Для ввода пароля используйте клавиши с цифрами.

**Авторизация в сети:** Для включения авторизации сетевого подключения пометьте пункт «Авторизация в сети».

Чтобы сохранить введенные настройки, нажмите кнопку «Применить». В противном случае введенные настройки не сохранятся при выходе из меню.

#### 8.4.4 Монитор

Наведите курсор на значок «Монитор» – при наведении курсора значок увеличивается. Нажмите левой кнопкой манипулятора «мышь» значок «Монитор», чтобы войти в окно настроек монитора. В данном окне настраивается отображение дополнительной информации на экране монитора.

| НАСТРОЙКИ ДИСПЛЕЯ |           |              |        |        |
|-------------------|-----------|--------------|--------|--------|
| KAH               | имя       | позиция      | ИЗОБР. | просм. |
| KAH.1             | CH1       | ВЕРХ СЛЕВА 🔽 | УСТАН. | ВКЛ.   |
| KAH.2             | CH2       | BEPX CIIPABA | УСТАН. | ВКЛ.   |
| KAH.3             | CH3       | НИЗ СЛЕВА 🔽  | УСТАН. | ВКЛ.   |
| KAH.4             | CH4       | ВЕРХ СЛЕВА 🔽 | УСТАН. | ВКЛ.   |
| показ             | времени [ | зкл. 🔽       |        |        |
| время             | ЗАПИСИ [  | зкл. 📄       |        |        |
| -                 |           |              |        |        |
|                   |           |              |        |        |
|                   |           | CEPOC        | ПРИМЕН | выход  |

Сначала открывается окно настройки для первых четырех камер. Для настройки следующих четырех камер нажмите клавишу «Следующая».

**Имя:** для задания имени камеры нажмите кнопку ENTER на передней панели регистратора или нажмите в поле названия камеры левой кнопкой манипулятора «мышь». Имя задается буквами английского языка или цифрами.

| KAH.1 | CH0 | 1 |   | BI | EPX | СIJ | EBA | 1 | ) y | CTA          |
|-------|-----|---|---|----|-----|-----|-----|---|-----|--------------|
| KAH.2 |     |   |   |    |     |     |     |   |     |              |
| КАН.3 | 0   | 1 | 2 | 3  | 4   | 5   | 6   | 7 | 8   | 9            |
| KAH.4 | Q   | W | Е | R  | т   | Y   | U   | I | 0   | Р            |
| -     | A   | S | D | F  | G   | H   | J   | К | L   | $\leftarrow$ |
| ПОКАЗ | Z   | X | C | V  | в   | N   | М   | 1 | AB  | С            |

После ввода имени камеры нажмите кнопку «Enter» или нажмите левой кнопкой

манипулятора «мышь» значок 🟳

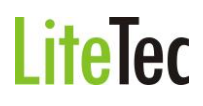

**Позиция:** позиция отображения названия камеры в окне вывода камеры на экране. Возможны следующие варианты: «Снизу слева», «Сверху слева», «Снизу справа», «Сверху справа» и «Выкл» (выключение отображения названия камеры).

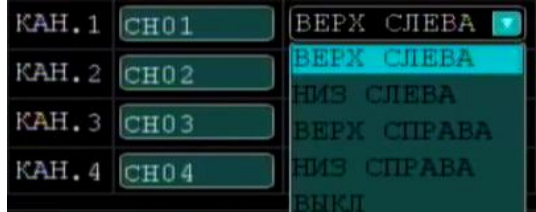

Изображение (Изобр.): настройка изображения камер.

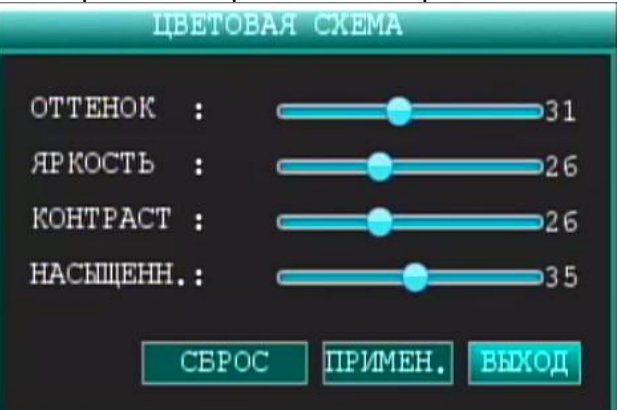

Используйте кнопку Enter и кнопки курсора или манипулятор «мышь», чтобы задать настройки изображения, а именно:

1) «Оттенок» (Цветовой оттенок)

2) «Яркость»

3) «Контрастность»

4) «Насыщение» (Цветовая насыщенность)

Нажмите кнопку «Применить», чтобы сохранить введенные настройки.

**Просмотр:** «Вкл.» включает просмотр видеоинформации с камеры в реальном времени, «Выкл.» отключает функцию просмотра в реальном времени.

**Показ времени:** «Вкл»: в режиме просмотра в реальном времени на экран выводится текущее время; «Выкл.»: в режиме просмотра в реальном времени текущее время на экране не отображается.

**Время записи:** ON («Вкл.): при воспроизведении видеоинформации на экран выводятся время записи (метки времени вставляются в записываемый файл), OFF («Выкл.»): отсутствует отображения времени на экране при воспроизведении записанного файла. Чтобы сохранить введенные настройки, нажмите кнопку «Применить». В противном случае введенные настройки не сохранятся при выходе из меню.

#### 8.4.5 Видео/Аудио (настройки видеовыхода и громкости аудиоканала)

Наведите курсор на значок «Видео/аудио» – при наведении курсора значок увеличивается. Нажмите левой кнопкой манипулятора «мышь» значок «Видео/аудио», чтобы войти в окно настроек видеовыхода VGA и громкости аудиоканала.

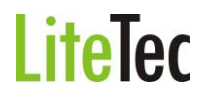

| yctaho             | вки видео/аудио      |
|--------------------|----------------------|
| РАЗРЕШЕНИЕ VGA     | 800x600              |
| СТАНДАРТ ВИДЕО     | NTSC                 |
| ВРЕМЯ ПЕРЕКЛ (СЕК) | 003                  |
| ГРОМКОСТЬ          | ЗВУК                 |
| ГРАНИЦЫ            | КАЛИБРОВКА ЭКРАНА    |
|                    |                      |
|                    |                      |
|                    |                      |
| 📮 Подтвердите      | выбранное разрешение |
|                    | примен. выход        |

**Разрешение** VGA: Выберите нужное разрешение стандарта VGA (выход VGA). Возможен выбор одного из пяти вариантов: 800\*600, 1024\*768, 1280\*1024, 1366\*768, 1440\*900.

Стандарт видео (видеостандарт цветности (PAL/NTSC)): выбор видеостандарта цветности PAL или NTSC для подключенных камер.

**Громкость** (звук): нажмите на кнопку «Настройка звука», чтобы войти в настройки громкости аудиоканала. Используйте клавиши с цифрами для регулировки, или отрегулируйте громкость, перемещая курсор по линейке громкости до нужного уровня с помощью манипулятора «мышь».

Чтобы сохранить введенные настройки, нажмите кнопку «Применить». В противном случае введенные настройки не сохранятся при выходе из меню.

#### Границы (Калибровка экрана):

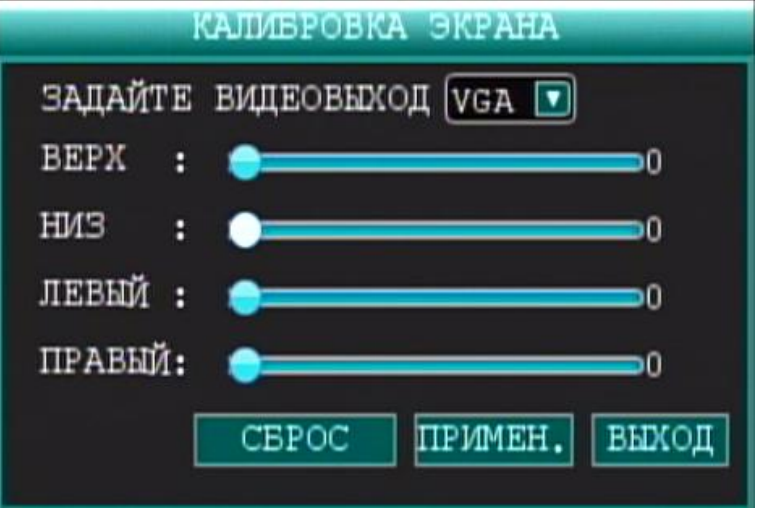

#### 8.5 Дополнительные настройки

Наведите курсор на пункт меню «Дополнительные настройки» – увеличение размера значка означает, что на него наведен курсор. Нажмите левой кнопкой манипулятора «мышь» значок «Расширенные установки», чтобы войти в меню расширенных установок.

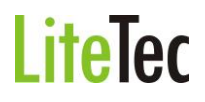

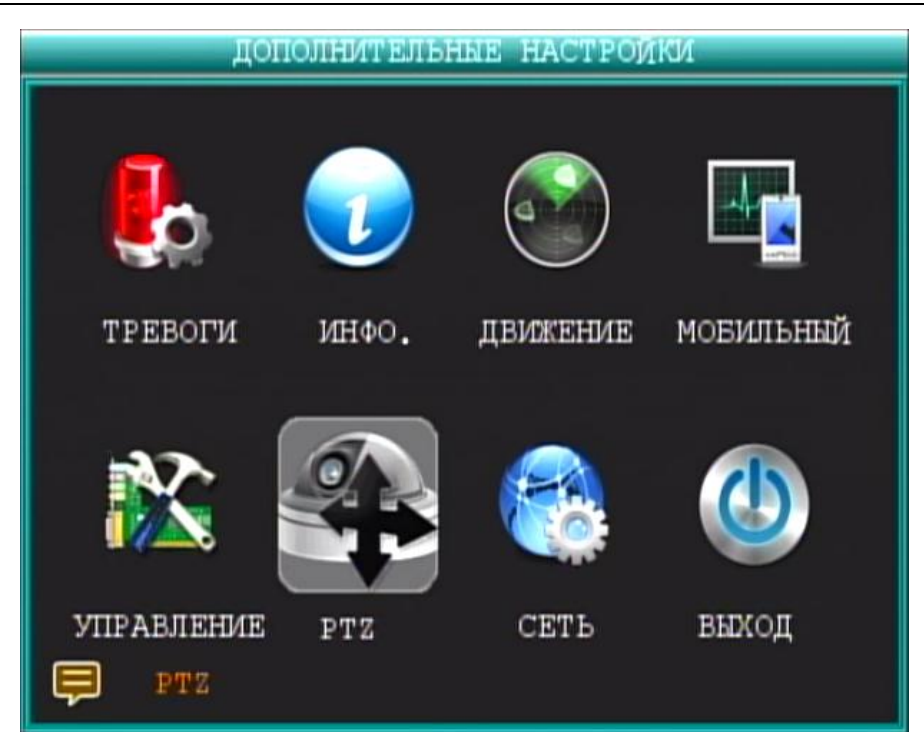

Меню «Дополнительные настройки» включает в себя «Тревоги» (настройка реакции на тревожные события), «Инфо» (информация о системе), «Детектор движения» (настройка детектора движения), «Телефон» (настройка подключения с мобильного телефона для мониторинга системы видеонаблюдения через интернет), «Обновление» (обновление внутреннего программного обеспечения регистратора), РТZ (настройка параметров камер с управлением РТZ), «Сеть» (настройка сетевого подключения к компьютерной сети), «Выход» (выход из меню «Дополнительные настройки»).

#### 8.5.1 ТРЕВОГИ

Нажмите левой кнопкой манипулятора «мышь» значок «Тревоги», чтобы войти в окно настроек реакций на тревожные события.

| (1     | НАСТРОИКИ | ТРЕВОГИ       |
|--------|-----------|---------------|
| ЗАПИСЬ |           |               |
| E-MAIL |           |               |
|        |           |               |
|        |           |               |
|        |           |               |
|        | CEPOC     | примен. выход |

Запись: настройка продолжительности записи после тревоги.

Эл. Почта (отправка тревожных сообщений по электронной почте). Нажмите кнопку «эл.почта» для вызова окна настройки отправки сообщений по эл. почте при

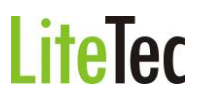

озникновении тревоги. Также в сообщение включается скриншот, записанный по событию «тревога».

| E-MAIL      |                     |  |  |
|-------------|---------------------|--|--|
| эл. почта   | ВКЛ.                |  |  |
| SSL         | Выкл                |  |  |
| NOPT SMTP   | 00000               |  |  |
| SMTP CEPBEP |                     |  |  |
| отправитель |                     |  |  |
| ПАРОЛЬ      |                     |  |  |
| получатель  |                     |  |  |
|             |                     |  |  |
|             |                     |  |  |
|             | СБРОС ПРИМЕН. ВЫХОД |  |  |

Эл. Почта (вкл/выкл) – включение / выключение оповещения по электронной почте при возникновении тревоги.

**SSL** (англ. Secure Sockets Layer — уровень защищённых сокетов) — криптографический протокол, который обеспечивает установление безопасного соединения между клиентом и сервером. SSL изначально разработан компанией Netscape Communications. Впоследствии на основании протокола SSL 3.0 был разработан и принят стандарт RFC, получивший имя TLS. (Материал из Википедии — свободной энциклопедии http://ru.wikipedia.org/).

Порт SMTP – порт для отправки сообщений по электронной почте, например порт 25 (SMTP (англ. Simple Mail Transfer Protocol — простой протокол передачи почты) — это сетевой протокол, предназначенный для передачи электронной почты в сетях TCP/IP.) (Материал из Википедии — свободной энциклопедии http://ru.wikipedia.org/).

**SMTP сервер** – сервер для приема сообщений электронной почты, отправляемой видеорегистратором.

**Отправитель** – электронный адрес для подключения к серверу SMTP (авторизации на сервере), например «ivanov@company.ru»

Пароль – пароль для подключения к серверу SMTP (авторизации на сервере)

Получатель – получатель сообщений электронной почты, отправляемых

видеорегистратором, например «user@domain.ru»

Чтобы сохранить введенные настройки, нажмите кнопку «Применить». В противном случае введенные настройки не сохранятся при выходе из меню.

Тревога потери изображения. Данная функция находится в стадии разработки.

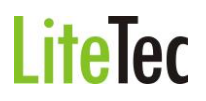

|       |        | потеря  | СИГНАЛА             |
|-------|--------|---------|---------------------|
| KAH   | ЗАПИСЬ | чувств. |                     |
| KAH.1 | ВКЛ.   | низк. 💟 |                     |
| KAH.2 | ВЫКЛ   | BHCOK.  |                     |
| KAH.3 | ВЫКЛ   | низк.   |                     |
| KAH.4 | ВЫКЛ   | НИЗК. 🗖 |                     |
|       | Потеря | сирнала |                     |
| ł     |        |         | СБРОС ПРИМЕН. ВЫХОД |

#### 8.5.2 ИНФО

Нажмите левой кнопкой манипулятора «мышь» значок «ИНФО.», чтобы войти в окно вывода информации о системе.

В данном окне выводится информация о версии встроенного ПО «Версия прошивки» (версия firmware), «МАС адрес» (от англ. *Media Access Control* — управление доступом к среде) — это уникальный идентификатор, сопоставляемый с различными типами оборудования для компьютерных сетей (http://ru.wikipedia.org/wiki/MAC-%D0%B0%D0%B4%D1%80%D0%B5%D1%81)) и «Серийный номер» (серийный номер видеорегистратора).

#### 8.5.3 Детектор движения

Нажмите левой кнопкой манипулятора «мышь» значок «Дет. движения», чтобы войти в окно настроек детектора движения.

|       |        | <b>JETEKTOP</b> | движения   | _         |
|-------|--------|-----------------|------------|-----------|
| КАНАЛ | СТАТУС | чувств.         | ЗОНА ДЕТ   | эл. почта |
| KAH.1 | Выкл⊽  | 5 🔽             | VCTAH.     | ВКЛ       |
| KAH.2 | Выкл⊽  | 5 🔽             | YCTAH.     | ВЫКЛ▼     |
| KAH.3 | Выкл   | 5 🔽             | YCTAH.     | ВЫКЛ      |
| KAH.4 | ВКЛ.   | 5 🔽             | YCTAH.     | ВЫКЛ      |
|       |        |                 |            |           |
|       |        |                 |            |           |
|       |        |                 |            |           |
|       |        |                 |            |           |
|       |        |                 | СБРОС ПРИМ | ен. выход |

В начале открывается окно настройки для первых четырех камер. Для настройки следующих четырех камер нажмите клавишу «Следующая».

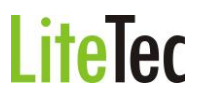

Статус: включить или выключить функцию обнаружения движения на каждом из каналов. Чувств. (Чувствительность): каждому из каналов можно задать свои настройки чувствительности. В данной опции представлены четыре варианта настроек – 4 («Высокая чувствительность»), 3 («Максимальная чувствительность»), 2 («Стандартная чувствительность») и 1 («Низкая чувствительность»). Переключение между уровнями чувствительности осуществляется кнопкой Enter или выбором с помощью манипулятора «мышь».

Зона дет. (Зона обнаружения движения): каждому из каналов можно задать свою зону обнаружения движения. Наведите курсор на нужную зону, нажмите Enter, чтобы отметить требуемую область. Красным цветом помечается зона обнаружения движения, прозрачным цветом отмечена область, не отслеживаемая датчиком движения. Если для ввода настроек используется ИК-пульт ДУ, перемещение курсора по ячейкам зоны осуществляется кнопками со стрелками. Зеленым цветом отмечена ячейка, в которой находится курсор. Используйте клавишу Enter, чтобы задать или отменить обнаружение движения в ячейке. По завершении определения зоны обнаружения движения нажмите команду Exit, чтобы вернуться в предыдущее меню. Настройки будут сохранены автоматически.

#### Примечание:

Управление с ИК-пульта ДУ: используйте кнопку Menu («Меню») для выбора или выхода из любого окна.

#### 8.5.4 Телефон (Мониторинг системы с помощью мобильного телефона)

Нажмите левой кнопкой манипулятора «мышь» значок «Телефон», чтобы войти в окно настроек мониторинга системы с помощью мобильного телефона.

|      |      | МОБИЛЬНЫЙ           |
|------|------|---------------------|
| MOE. | CETL | 3g 🔽                |
| мов. | ПОРТ | 00100               |
|      |      |                     |
|      |      |                     |
|      |      |                     |
|      |      |                     |
|      |      |                     |
|      |      | СБРОС ПРИМЕН. ВЫХОД |

Моб. сеть:выберите нужный вариант мобильной сети из предлагаемых систем цифровой<br/>мобильной связи 3G, 2.5G или 2.75G<br/>(http://ru.wikipedia.org/wiki/%D0%98%D1%81%D1%82%D0%BE%D1%80%D0%B8%D1%8F\_<br/>%D0%BC%D0%BE%D0%B1%D0%B8%D0%BB%D1%8C%D0%BD%D1%8B%D1%85\_%D1<br/>%82%D0%B5%D0%B8%D0%B5%D1%84%D0%BE%D0%BD%D0%BE%D0%B2). Для<br/>переключения вариантов используйте кнопку Enter.

**Моб. порт:** выберите порт для передачи данных по мобильной связи. Для выбора порта используйте кнопку Enter.

#### 8.5.5 Обновление

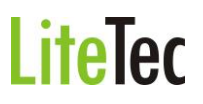

Нажмите левой кнопкой манипулятора «мышь» значок «Обновление», чтобы войти в меню настроек «Автосброс» и обновления внутреннего программного обеспечения.

|                      | YTIP, CHCTEM         |
|----------------------|----------------------|
| АВТО<br>ПЕРЕЗАГРУЗКА | ВКЛ                  |
| ОБНОВЛЕНИЕ           | ПО УМОЛЧАНИЮ РЕСТАРТ |
| Millor I Millor Ouk  |                      |
|                      |                      |
|                      |                      |
|                      | СБРОС ПРИМЕН. ВЫХОД  |

Авто (Автоматическая перезагрузка): если выбран пункт «Вкл.», то включится режим автоматической перезагрузки системы.

**Перезагрузка (настройка времени перезагрузки):** в списке выбирается период автоматической перезагрузки (3 варианта) – каждый день, каждую неделю, каждый месяц. Дополнительно устанавливает время начала автоматической перезагрузки.

Обновление (обновление встроенного программного обеспечения): На персональном компьютере создайте каталог «dvrupgade» на Flash USB, скопируйте файл обновления в этот каталог. Затем, подключите Flash USB с файлом обновления к видеорегистратору и нажмите кнопку Enter. Это запустит процесс обновления встроенного ПО. Если Flash USB не подключен к видеорегистратору, на экран будет выведено следующее окно:

|             | BAMET KA |  |
|-------------|----------|--|
| Отсутствует | USB!     |  |
|             | OK       |  |

Если Flash USB подключен к видеорегистратору, начинается процесс обновления встроенного ПО. Не выключайте питание регистратора и не отсоединяйте Flash USB от регистратора, пока не закончится процесс обновления.

После обновления видеорегистратор выполнит перезагрузку.

По умолчанию (Сброс всех настроек по умолчанию): при выборе данного пункта меню, все настройки регистратора будут возвращены к заводским.

Рестарт: при выборе данного пункта меню, регистратор будет перезагружен немедленно.

#### 8.5.6 РТZ (настройки камеры с управлением РТZ)

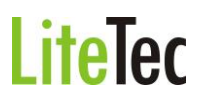

Нажмите левой кнопкой манипулятора «мышь» значок «РТZ», чтобы войти в окно настроек. Для каждого из каналов можно задать свои настройки управления РТZ.

| _     |            | установки  | PTZ     |             |
|-------|------------|------------|---------|-------------|
| КАН   | протокол   | CKOPOCTL   | IIPOBEP | АДРЕС       |
| KAH.1 | PELCO-P    | 9600       | НЕЧЕТ   | 010         |
| KAH.2 | PELCO-P    | 9600       | НЕЧЕТ   | 010         |
| KAH.3 | PELCO-D    | 9600       | НЕЧЕТ   | 010         |
| KAH.4 | PELCO-P    | 9600       | НЕЧЕТ   | 010         |
|       |            |            |         |             |
|       |            |            |         |             |
|       |            |            |         |             |
| Ę     | Задайте пр | отокол упр | авления | РТZ-камерой |
|       |            | CEP        | ос при  | мен. выход  |

В начале открывается окно настройки для первых четырех камер. Для настройки следующих четырех камер нажмите клавишу «Следующая». Сигналы управление РТZ передаются по интерфейсу RS485.

Канал: канал камеры с управлением РТZ.

**Протокол:** выберите протокол в зависимости от типа протокола управления РТZ камерой.

Возможен выбор одного из двух вариантов – «Pelco-D» или «Pelco-P». По умолчанию задан протокол «Pelco-D».

Скорость (Скорость передачи данных): выберите скорость передачи данных, соответствующую скорости установленной в камере с управлением РТZ. Возможны варианты 1200 Кб/с, 2400 Кб/с, 4800 Кб/с или 9600 Кб/с.

**Бит дан. ( Количество информационных бит):** возможны варианты 5, 6, 7, 8 бит. По умолчанию задано 8 бит.

Стоп бит (Количество стоповых бит): возможны два варианта – 1 или 2, по умолчанию задано значение 1 бит.

**Четность (способ обнаружения ошибок передачи):** возможны варианты Нет /Чет/ Нечет/Маркер/Пробел. По умолчанию задана опция «Нет».

Адрес (Адрес камеры с управлением РТZ): введите адрес, который соответствует камеры. Такой же адрес должен быть установлен в камере.

#### 8.5.7 Сеть (настройки подключения регистратора к компьютерной сети)

Нажмите левой кнопкой манипулятора «мышь» значок «Сеть», чтобы войти в окно настроек подключения регистратора к компьютерной сети.

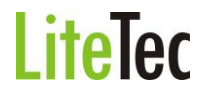

|            | НАСТРОЙКИ СЕТИ           |
|------------|--------------------------|
| ТИП        | СТАТИЧ. 💟                |
| МЕДИА ПОРТ | DHCP                     |
| WEB NOPT   | CTATNY.                  |
| DNS        | 202.096.134.133          |
| IP AДРЕС   | 192.168.002.191          |
| МАСКА СЕТИ | 255.255.255.000          |
| шлюз       | 192.168.002.001          |
| UPNP       | ВКЛ.                     |
|            |                          |
| НАСТРОЙКИ  | DDNS СБРОС ПРИМЕН. ВЫХОД |

**Тип:** тип подключения к сети и получение сетевого адреса: PPPOE, DHCP и статический IP адрес.

#### Статич. (задание вручную статического IP адреса)

В строке "Тип» выберите «Статич.» и нажмите клавишу Enter («Ввод»), чтобы открыть окно диалога ввода настроек сети. Рисунок окна настроек показан ниже.

**Медиа порт:** порт для передачи видеоданными между клиентским компьютером и видеорегистратором. Для редактирования нажмите клавишу Enter («Ввод»). Изменения вносятся при помощи клавиш со стрелками.

**WEB порт:** порт для передачи видеоданных при подключении к регистратору по протоколу HTTP. Для редактирования нажмите клавишу Enter («Ввод»). Изменения вносятся при помощи клавиш со стрелками.

**IP адрес:** сетевой адрес узла в компьютерной сети, построенной по протоколу IP. Для редактирования нажмите клавишу Enter («Ввод»). Изменения вносятся при помощи клавиш со стрелками.

Маска подсети: маской подсети или маской сети называется битовая маска, определяющая, какая часть IP-адреса узла сети относится к адресу сети, а какая — к адресу самого узла в этой сети. Для редактирования нажмите клавишу Enter («Ввод»). Изменения вносятся при помощи клавиш со стрелками.

Шлюз : IP адрес сетевого шлюза, (сетевой шлюз конвертирует протоколы одного типа физической среды в протоколы другой физической среды (сети). Например, при соединении локального компьютера с сетью Интернет вы используете сетевой шлюз). Для редактирования нажмите клавишу Enter («Ввод»). Изменения вносятся при помощи клавиш со стрелками.

**DNS :** IP адрес DNS-сервера. Для редактирования нажмите клавишу Enter («Ввод»).

Изменения вносятся при помощи клавиш со стрелками.

DHCP (получение IP адреса автоматически, от сервера DHCP)

Выберите в списке «Тип» DHCP и откроется диалог ввода настроек для типа «DHCP». Сразу после выбора «Тип DHCP», видеорегистратор пошлет широковещательный запрос для получения IP адреса серверу DHCP (см. на рисунке строка «Состояние» - Getting IP...).

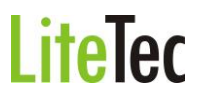

| тип        | СТАТИЧ. 🔝 |
|------------|-----------|
| МЕДИА ПОРТ | DHCP      |
| WEB NOPT   | CTATUY.   |

После получение IP адреса от DHCP сервера, он отобразится на странице, в строке «IP Адрес». IP адрес сервера DNS (строка «DNS») видеорегистратор получает автоматически вместе со своим IP адресом (строка «IP адрес»).

|            | НАСТРОЙКИ СЕТИ           |
|------------|--------------------------|
| тип        | DHCP                     |
| МЕДИА ПОРТ | 09000                    |
| WEB NOPT   | 00060                    |
| DNS        | 192.168.002.001          |
| ІР АДРЕС   | Getting IP               |
| ABTO DNS   | ABTO                     |
| UPNP       | выкл                     |
| НАСТРОЙКИ  | DDNS СБРОС ПРИМЕН. ВЫХОД |

**Медиа порт:** порт для передачи видеоданными между клиентским компьютером и видеорегистратором. Для редактирования нажмите клавишу Enter («Ввод»). Изменения вносятся при помощи клавиш со стрелками.

**WEB порт:** порт для передачи видеоданных при подключении к регистратору по протоколу HTTP. Для редактирования нажмите клавишу Enter («Ввод»). Изменения вносятся при помощи клавиш со стрелками.

**Состояние :** Getting IP....- . Для редактирования нажмите клавишу Enter («Ввод»). Изменения вносятся при помощи клавиш со стрелками.

DNS : IP адрес DNS-сервера. Получается автоматически при выборе пункта «DHCP»

#### РРРоЕ – протокол доступа к Интернет

Выберите в строке «Тип» протокол удаленного доступа к Интернету «РРРоЕ» (http://ru.wikipedia.org/wiki/PPPoE) и откроется диалог ввода настроек для типа «РРРоЕ».:

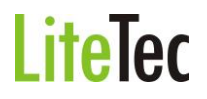

|            | НАСТРОЙКИ СЕТИ           |
|------------|--------------------------|
| тип        | PPPOE                    |
| медиа порт | 09000                    |
| WEB NOPT   | 00080                    |
| DNS        | 192.168.002.001          |
| MMA PPPOE  |                          |
| ПАРОЛЬ     |                          |
| ІР АДРЕС   | Connecting               |
| UPNP       | выкл                     |
|            |                          |
| НАСТРОЙКИ  | DDNS СБРОС ПРИМЕН. ВЫХОД |

**Медиа порт:** порт для передачи видеоданными между клиентским компьютером и видеорегистратором. Для редактирования нажмите клавишу Enter («Ввод»). Изменения вносятся при помощи клавиш со стрелками.

**WEB порт:** порт для передачи видеоданных при подключении к регистратору по протоколу HTTP. Для редактирования нажмите клавишу Enter («Ввод»). Изменения вносятся при помощи клавиш со стрелками.

Имя РРРОЕ/Пароль (Имя пользователя и пароль при подключении удаленного доступа к интернету): введите имя пользователя и пароль для доступа к Интернет и нажмите кнопку «Применить», чтобы сохранить введенные значения. Чтобы настройки вступили в силу, требуется перезагрузить видеорегистратор. Для этого нажмите кнопку «Выход» и видеорегистратор сам предложит осуществить перезагрузку. После перезагрузки видеорегистратор автоматически применит введенные настройки и установит тип «РРРОЕ», как протокол выхода в Интернет по умолчанию. Если все сделано правильно, IP-адрес автоматически будет сохранен как динамический IP-адрес глобальной сети.

**DNS**: IP адрес DNS-сервера. Для редактирования нажмите клавишу Enter («Ввод»). Изменения вносятся при помощи клавиш со стрелками.

Настройки DDNS (Динамическая система имен доменов (Применение динамических доменных имен см. на http://ru.wikipedia.org/wiki/DDNS): наведите курсор на строку и нажмите клавишу Enter («Ввод»), чтобы войти в меню настроек «Установки DDNS».

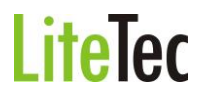

|                | DDNS                |
|----------------|---------------------|
| DDNS<br>CEPBEP | BKI.                |
| ИМЯ ХОСТА      |                     |
| пользов.       |                     |
| ПАРОЛЬ         |                     |
|                |                     |
|                |                     |
|                |                     |
|                | СБРОС ПРИМЕН. ВЫХОД |

**DDNS (Динамическая система имен доменов):** возможны два варианта настроек – ON («Вкл.») / OFF («Выкл.»). Если имеется служба динамической системы имен доменов DDNS, установите опцию ON («Вкл.»).

Служба: здесь представлены три варианта служб DNS: 3322, DynDNS, Perfecteyes.

Имя хоста: введите доменное имя, созданное при регистрации на DNS сервере.

**Пользов.:** введите имя пользователя (создается при регистрации на сервере DNS – см. ниже).

Пароль: введите пароль(создается при регистрации на сервере DNS – см. ниже).

Пример регистрации постоянного доменного имени:

Необходимо зарегистрировать имя хоста, получив их от провайдера динамической системы имен доменов. Список бесплатных DNS серверов - http://habrahabr.ru/blogs/hosting/71172/.

Мы рекомендуем сервис компании DynDNS. Ниже приведён алгоритм регистрации на примере службы DynDNS.

Чтобы зарегистрироваться в качестве нового пользователя (new user), введите в строке Интернет-адреса (IE address) следующее: (https://www.dyndns.com/account/create.html).

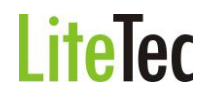

| by Dyr         | namio Network Services Inc. | Continen                  | Account              | Cusset                              | Lost Pi           | isswordy - <u>Creste Account</u> |       |
|----------------|-----------------------------|---------------------------|----------------------|-------------------------------------|-------------------|----------------------------------|-------|
|                | ADOUL                       | Services                  | Account              | Support                             | News              |                                  |       |
| My Account     | Create your                 | DynDNS.                   | com acco             | unt                                 |                   |                                  |       |
| Create Account | User Information            |                           |                      |                                     |                   |                                  |       |
| Login          |                             |                           |                      |                                     |                   |                                  |       |
| Lost Password? | Usernal                     | me:                       |                      |                                     |                   |                                  |       |
| Search         | Em                          | nail:                     | A                    | ctivation instruction               | s will be sent he | e.                               |       |
| Search         | Retype En                   | nail:                     |                      |                                     |                   |                                  |       |
| Search         | Passwo                      | ord:                      |                      |                                     |                   |                                  |       |
|                | Retype Passwo               | ord:                      |                      |                                     |                   |                                  |       |
|                |                             |                           |                      |                                     |                   |                                  |       |
|                | Mailing Lists (option       | al)                       |                      |                                     |                   |                                  |       |
|                |                             |                           |                      |                                     |                   |                                  |       |
|                | Newslett                    | ers: 🔽                    |                      |                                     |                   |                                  |       |
|                | Press-releas                | ses: 🔲                    |                      |                                     |                   |                                  |       |
|                | Form                        | nat: 💿 HTML               | O Plain Text         |                                     |                   |                                  |       |
|                |                             |                           |                      |                                     |                   |                                  |       |
|                | Acceptable Use & P          | rivacy Policy             |                      |                                     |                   |                                  |       |
|                | Privacy Policy:             |                           |                      |                                     |                   |                                  |       |
|                | We <u>do not sell</u> you   | ir account informat       | tion to anyone, incl | uding your email ac                 | ldress.           |                                  |       |
|                | I agree to the              | e <u>Acceptable Use P</u> | olicy (AUP), and m   | y mailing <mark>li</mark> st subsci | riptions.         |                                  |       |
|                |                             |                           |                      |                                     |                   |                                  |       |
|                |                             |                           |                      |                                     |                   | -                                |       |
|                |                             |                           |                      |                                     |                   | Create Ac                        | count |

Заполните все поля и отправьте заполненную форму.

1) Через несколько минут Вы получите по электронной почте письмо от службы DynDNS с первичным паролем для регистрации нового пользователя.

2) Затем зарегистрируйтесь на странице http://www.dyndns.com/, введя имя нового пользователя и пароль.

3) Откроется страница пользователя. На странице выберети пункт «Add Host Service».

| My Services                                          |
|------------------------------------------------------|
| View, modify, purchase,<br>and delete your services. |
| My Zones/Domains                                     |
| Add Zone/Domain Services                             |
| My Hosts                                             |
| Add Host Services                                    |

4) Откроется страница создания нового доменного имени:

|                  | This bostname already evicts. It may be in use by anothe |
|------------------|----------------------------------------------------------|
|                  | This nosciame already exists, it may be in use by anothe |
|                  | customer,                                                |
| Wildcard Status: | Disabled [Want Wildcard support?]                        |
| Service Type:    | Host with IP address [?]                                 |
|                  | C WebHop Redirect [?]                                    |
|                  | ← Offline Hostname [?]                                   |
| IP Address:      | 109.111.                                                 |
|                  | Your current location's IP address is 109.111.           |
|                  |                                                          |
|                  | TIL value is 60 seconds. Edit TTL,                       |
|                  | The value is be secondar, cult i The                     |

Введите свое доменное имя (например: gtr-08rt), выберите сервер DNS из списка. Выберите в списке «Service Type» пункт «Host with IP address». Нажмите на надпись «Your current location's IP address is 109.111.XXX.XXX» для задания IP адреса. Нажмите кнопку «Add To Cart»

После нажатия кнопки откроется страница, показанная ниже

| hopping Cart                                       |                                                                                                    |                        |                       |
|----------------------------------------------------|----------------------------------------------------------------------------------------------------|------------------------|-----------------------|
| Host gtr-08rt.dvrdns                               | org added to cart. Finish FREE d                                                                               | heckout to activate.   |                       |
| ur cart contains <b>free services only</b> . You v | will not be asked for credit card infor                                                                        | mation.                |                       |
| ፉ Upgrade Options                                  |                                                                                                    |                        |                       |
| Free accounts allow only five Dynamic DN           | NS hosts,                                                                                                    |                        |                       |
| • To add more and enjoy additional bene            | efits for only \$15.00 per year, purchas                                                                       | se Dynamic DNS Pro 🍓 . |                       |
| • To get Dynamic DNS for <b>your own do</b>        | main, use <u>Custom DNS</u> .                                                                                  |                        |                       |
| Dynamic DNS Hosts                                  |                                                                                                    |                        |                       |
| gtr-04rt.dynalias.com                              | ÷                                                                                                    | remove                 | \$0.00                |
| gtr-08rt.dvrdns.org                                | ÷                                                                                                    | remove                 | \$0.00                |
| Please enter coupons in the box below              | / and click "Add Coupon".                                                                                      |                        |                       |
|                                                    | and a second second second second second second second second second second second second second second second |                        | - 140 CE - 122 CE - 1 |
| Add Coupon                                         | 1                                                                                                    | Sub-Total:             | \$0.00                |
|                                                    |                                                                                                    |                        | 40.00                 |

Would you like to print an estimate/quote?

Next>>

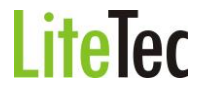

На этой странице показаны домены, которые хотите добавить. Если какой то из домен хотите исключить – нажмите напротив имени домена кнопку «remove». Если всё введено правильно нажмите кнопку «Next», расположенную в нижней части страницы. После нажатия кнопки откроется страница активации доменного имени:

#### Free Services Checkout

Once you have confirmed the contents of your cart your services will be instantly activated.

| Service               | Period     | Price  |
|-----------------------|------------|--------|
| Dynamic DNS Hosts     |            |        |
| gtr-04rt.dynalias.com | *          | \$0.00 |
| gtr-08rt.dvrdns.org   | ÷          | \$0.00 |
|                       | Sub-Total: | \$0.00 |

После нажатия кнопки «Activate Services>>» сервер DNS начнет процедуру регистрации доменного имени. Примерно через 15 минут можете проверить новый домен. Это делается в командной строке с помощью команды «ping».

Пример команды: ping gtr-04.dynalias.org

Microsoft Windows XP [Версия 5.1.2600] (С) Корпорация Майкрософт, 1985-2001.

C:\ >ping gtr-04.dynalias.org

Обмен пакетами с gtr-04.dynalias.org [109.111.XXX.XXX] по 32 байт: Ответ от 109.111.XXX.XXX: число байт=32 время<1мс TTL=128 Ответ от 109.111.XXX.XXX: число байт=32 время<1мс TTL=128 Ответ от 109.111.XXX.XXX: число байт=32 время<1мс TTL=128 Ответ от 109.111.XXX.XXX: число байт=32 время<1мс TTL=128 Ответ от 109.111.XXX.XXX: число байт=32 время<1мс TTL=128 Статистика Ping для 109.111.XXX.XXX: Пакетов: отправлено = 4, получено = 4, потеряно = 0 (0% потерь), Приблизительное время приема-передачи в мс: Минимальное = 0мсек, Максимальное = 0 мсек, Среднее = 0 мсек Если количество потерянных пакетов равно 0, то доменное имя работает.

#### Теперь переходим к настройке регистратора:

Техническое задание: компьютерная сеть, требуется подключить к Интернету только один видеорегистратор.

1) Убедитесь, видеорегистратор подключен к компьютерной сети и установлен тип «DHCP».

2) Значения портов передачи данных по умолчанию - 9000 и 80.

3) Активируйте функцию динамического DNS. Введите имя хоста, которое создано на DNS сервере (например gtr-04.dynalias.org). Потом введите имя пользователя и пароль

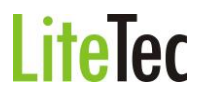

для работы сервиса динамического DNS, которые вводили при регистрации доменного имени на сайте http://www.dyndns.com/.

4) Сохраните настройки и перезагрузите видеорегистратор.

5) Запросите отклик с видеорегистратора (команда: **ping gtr-04.dynalias.org**), чтобы проверить работу удаленного доступа и корректность настроек сервиса динамического DNS.

6) Если все настройки сделаны правильно и отклик от видеорегистратора получен, то откройте Интернет-браузер (Internet Explorer) и введите доменное имя (если в настройке видеорегистратора «Web порт» задано значение порта не 80, а другое, то необходимо добавить порт, например:http:// gtr-04.dynalias.org:8088)

7) После ввода и активации адреса в адресной строке браузера (например:http://gtr-04.dynalias.org:8088), откроется окно регистрации подключения к видеорегистратору.

Proxy Если вашей сети установлен 8) сервер В (http://ru.wikipedia.org/wiki/%D0%9F%D1%80%D0%BE%D0%BA%D1%81%D0%B8%D1%81 %D0%B5%D1%80%D0%B2%D0%B5%D1%80) межсетевой экран, firewall И (http://ru.wikipedia.org/wiki/%D0%9C%D0%B5%D0%B6%D1%81%D0%B5%D1%82%D0%B5 %D0%B2%D0%BE%D0%B9 %D1%8D%D0%BA%D1%80%D0%B0%D0%BD), TO

дополнительно потребуется настройка вышеуказанного программного обеспечения.

#### 9. УДАЛЕННЫЙ ДОСТУП ЧЕРЕЗ WEB(ПРОСМОТР/УПРАВЛЕНИЕ)

#### 9.1 Общие сведения

Для удаленного управления видеорегистратором можно использовать как Интернетбраузер (устанавливается компонент ActiveX (<u>http://ru.wikipedia.org/wiki/ActiveX)</u>), так и специальное клиентское ПО. Программное обеспечение (имеется ввиду Интернетбраузер и клиентское ПО) может работать как в локальной сети , так и в глобальной сети.

#### 9.2 Регистрация пользователя

Введите локальное имя (или IP адрес) видеорегистратора в адресной строке Интернетбраузера. Если в настройке видеорегистратора «Web порт» задано значение порта не 80, а другое, то необходимо добавить порт, например: http://gtr-04.dynalias.org:8088 или http:// 192.168.0.66:8088. Номер порта по умолчанию 80 (HTTP). Чтобы открыть окно регистрации подключения к видеосерверу, введите в строке http://192.168.0.66. Если в системе уже установлен компонент ActiveX (DvrOcx.exe), то откроется страница подключения к видеорегистратору:

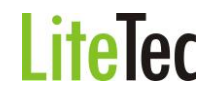

| райл Правка Вид Избраннов Группы | Настройки Утилиты Окно Справка |                                         |
|----------------------------------|--------------------------------|-----------------------------------------|
| pec 💽 http://192.168.0.66/       |                                | · • • • • • • • • • • • • • • • • • • • |
|                                  |                                |                                         |
|                                  |                                |                                         |
|                                  |                                |                                         |
|                                  |                                |                                         |
|                                  |                                |                                         |
|                                  |                                |                                         |
|                                  |                                |                                         |
|                                  |                                |                                         |
|                                  |                                |                                         |
|                                  | Ввод пароля                    |                                         |
|                                  | Kwa zozos                      |                                         |
|                                  |                                |                                         |
|                                  | Пароль                         |                                         |
|                                  | Сеть Интернет 💌                |                                         |
|                                  | Русский                        |                                         |
|                                  | John John Hannahar             |                                         |
|                                  | Вхол Сброс                     |                                         |
|                                  |                                |                                         |
|                                  | 6                              | <b>,</b>                                |
|                                  |                                |                                         |
|                                  |                                |                                         |
|                                  |                                |                                         |
|                                  |                                |                                         |
|                                  |                                |                                         |
|                                  |                                |                                         |
|                                  |                                |                                         |
|                                  |                                |                                         |
| b Application                    |                                |                                         |
| (mono)                           |                                | 1921001021 E00VE 1/20                   |

Если в системе не установлен компонент ActiveX (DvrOcx.exe), то откроется страница скачивания и установки данного компонента, т.к. без этого компонента удаленное управление и просмотр невозможен.

#### 9.3 Установка дополнительного ПО

| A DECEMBER OF A DECEMBER OF A DECEMBER OF A DECEMBER OF A DECEMBER OF A DECEMBER OF A DECEMBER OF A DECEMBER OF | HIGHLIGHT | Dive    | 14-6-5-5-5-5- | Harrison a | Linear New | 100000000000000000000000000000000000000 | Ausz     |         |
|----------------------------------------------------------------------------------------------------|-----------|---------|---------------|------------|------------|-----------------------------------------|----------|---------|
| раил                                                                                                    | правка    | вид     | изоранное     | і руппы    | настроики  | утилиты                                 | ОКНО     | Справка |
| apec                                                                                                    | 🕙 http:// | (192.16 | 8.0.66/       |            |            |                                         |          |         |
|                                                                                                    |           |         |               |            |            |                                         |          |         |
| your                                                                                                    | browset   | r does  | not suppor    | t the Acti | weX to dow | mload, ple                              | ase clic | k here  |
|                                                                                                    |           |         |               |            |            |                                         |          |         |
|                                                                                                    |           |         |               |            |            |                                         |          |         |
| he A                                                                                                    | ctiveX is | : dowi  | nloading,pi   | ease wai   | t a momen. | t!                                      |          |         |
| -                                                                                                    |           |         |               |            |            |                                         |          |         |
| <u>.</u>                                                                                                    |           |         |               |            |            |                                         |          |         |
|                                                                                                    |           |         |               |            |            |                                         |          |         |
|                                                                                                    |           |         |               |            |            |                                         |          |         |
|                                                                                                    |           |         |               |            |            |                                         |          |         |
|                                                                                                    |           |         |               |            |            |                                         |          |         |
|                                                                                                    |           |         |               |            |            |                                         |          |         |
|                                                                                                    |           |         |               |            |            |                                         |          |         |
|                                                                                                    |           |         |               |            |            |                                         |          |         |
|                                                                                                    |           |         |               |            |            |                                         |          |         |

Нажмите на ссылку, расположенную на странице, выделенную другим цветом. Откроется окно скачивания файла «DvrOcx.exe»

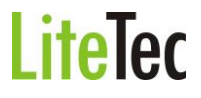

| Файл Правка      | вид Избранно                                                                    | е Группы                                                                                                    | Настройки                                                                     | Утилиты                                                          | Окно                                               | Справка                                  |                   |        |
|------------------|---------------------------------------------------------------------------------|----------------------------------------------------------------------------------------------------|-------------------------------------------------------------------------------|------------------------------------------------------------------|----------------------------------------------------|------------------------------------------|-------------------|--------|
| Адрес 💽 http     | ://192.168.0.66/Dvr                                                             | Ocx.exe                                                                                                    |                                                                               |                                                                  |                                                    |                                          |                   |        |
| Загрузк<br>Запус | а файла – предул<br>тить или сохрани<br>Имя: DvrOu<br>Тип: Прил<br>С: 192.1<br> | реждение<br>ить этот Фа<br>х.ехе<br>жение<br>68.0.66<br>Выполнить<br>нета могут бы<br>компьютер.<br>не сохраняйте | истемы бе<br>йл?<br>Сохранит<br>пь полезны,<br>Если вы не до<br>еэтот файл. 9 | опасности<br>в От<br>ю этот тип 4<br>зверяете ист<br>Ракторы рис | іена<br>райла<br>очнику,<br>ка                     | хайле:                                   |                   | X      |
| 2                |                                                                                 |                                                                                                    |                                                                               | Осталось вр<br>Загрузить в<br>Скорость пе                        | с тэх.то<br>ремени:<br>:<br>: редачи:<br>• диалого | о <del>лолб</del> б<br>овое окно после з | завершения загруз | ки     |
|                  |                                                                                 |                                                                                                    |                                                                               | - any birt                                                       | 101                                                | Открыты                                  | Открыть папку     | Отмена |

При нажатии кнопки «Выполнить» начнётся получение файла.

| Открытие:            |                              |         |
|----------------------|------------------------------|---------|
| DvrOcx.exe c 192.168 | .0.66                        |         |
|                      |                              |         |
| Осталось времени:    | неизвестно (пока открыто: 1, | ,57 MB) |
| Загрузить в:         | Временная папка              |         |
| Скорость передачи:   | 268 КБ/сек                   |         |
| 🔽 Закрыть диалого    | вое окно после завершения за | грузки. |
|                      | i (1                         | 11      |

По окончанию скачивания файла запустится выполнение файла или предупреждение системы безопасности (зависит от уровня безопасности браузера «Internet Explorer»).

| Maxthon          | Web Browser - Предупреждение системы безопасности                                                                                                    | ×         |
|------------------|----------------------------------------------------------------------------------------------------|-----------|
| Не уда<br>эту пр | ается проверить издателя. Вы действительно хотите запусти<br>юграмму?                                                                                                    | ть        |
| V                | 1мя: DvrOcx.exe                                                                                                    |           |
| Издате           | аль: Неизвестный издатель                                                                                                    |           |
|                  | Выполнить Не выполнят                                                                                                    | ъ         |
| 8                | У этого файла отсутствует допустимая цифровая подпись,<br>подтверждающая его издателя. Следует запускать программы,<br>полученные только от доверяемого издателя. <u>Как определить, каку</u><br>программу можно запускать? | <u>10</u> |

Нажмите кнопку «Выполнить», для продолжения установки компонента ActiveX. Откроется окно начала установки:

| 🐻 Setup - DvrOcx |                                                                                                    |
|------------------|----------------------------------------------------------------------------------------------------|
|                  | Welcome to the DvrOcx Setup Wizard<br>This will install DvrOcx V1.0 on your computer.<br>It is recommended that you close all other applications before<br>continuing.<br>Click Next to continue, or Cancel to exit Setup. |
|                  | Cancel                                                                                                    |

Нажмите кнопку «Next» для продолжения установки компонента. Далее откроется окно выбора каталога для установки компонента (выбрать каталог можно нажав кнопку «Browse»).

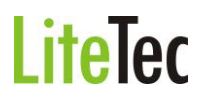

| r骨 Setup - DvrOcx                                                |                                          |
|------------------------------------------------------------------|------------------------------------------|
| Select Destination Location<br>Where should DvrOcx be installed? |                                          |
| Setup will install DvrOcx into the fo                            | llowing folder.                          |
| To continue, click Next. If you would like to s                  | select a different folder, click Browse. |
| C:\Program Files\DvrOcx                                          | Browse                                   |
|                                                                  |                                          |
|                                                                  |                                          |
| At least 8,0 MB of free disk space is require                    | ed.                                      |
| English                                                          | < <u>B</u> ack <u>N</u> ext > Cancel     |

После выбора каталога, нажмите кнопку «Next» для начала копирования файлов.

| টি Setup - DvrOcx                                            |                                                      |
|--------------------------------------------------------------|------------------------------------------------------|
| Ready to Install<br>Setup is now ready to begin installing [ | DvrOcx on your computer.                             |
| Click Install to continue with the installa<br>any settings. | ation, or click Back if you want to review or change |
| Destination location:<br>C:\Program Files\DvrOcx             | <u>*</u>                                             |
|                                                              |                                                      |
| English -                                                    |                                                      |
|                                                              | ≺ <u>B</u> ack <u>Install</u> Cancel                 |

# LiteTec

#### Далее запустится процесс копирования файлов компонента на диск, в указанный каталог.

| हिं Setup - DvrOcx                                                      | _ I ×  |
|-------------------------------------------------------------------------|--------|
| Installing<br>Please wait while Setup installs DvrOcx on your computer. |        |
| Extracting files<br>C:\Program Files\DvrOcx\DvrOcx.ocx                  |        |
|                                                                         |        |
|                                                                         |        |
|                                                                         |        |
|                                                                         |        |
| English                                                                 | Cancel |

По окончанию копирования файлов – появится окно окончания установки.

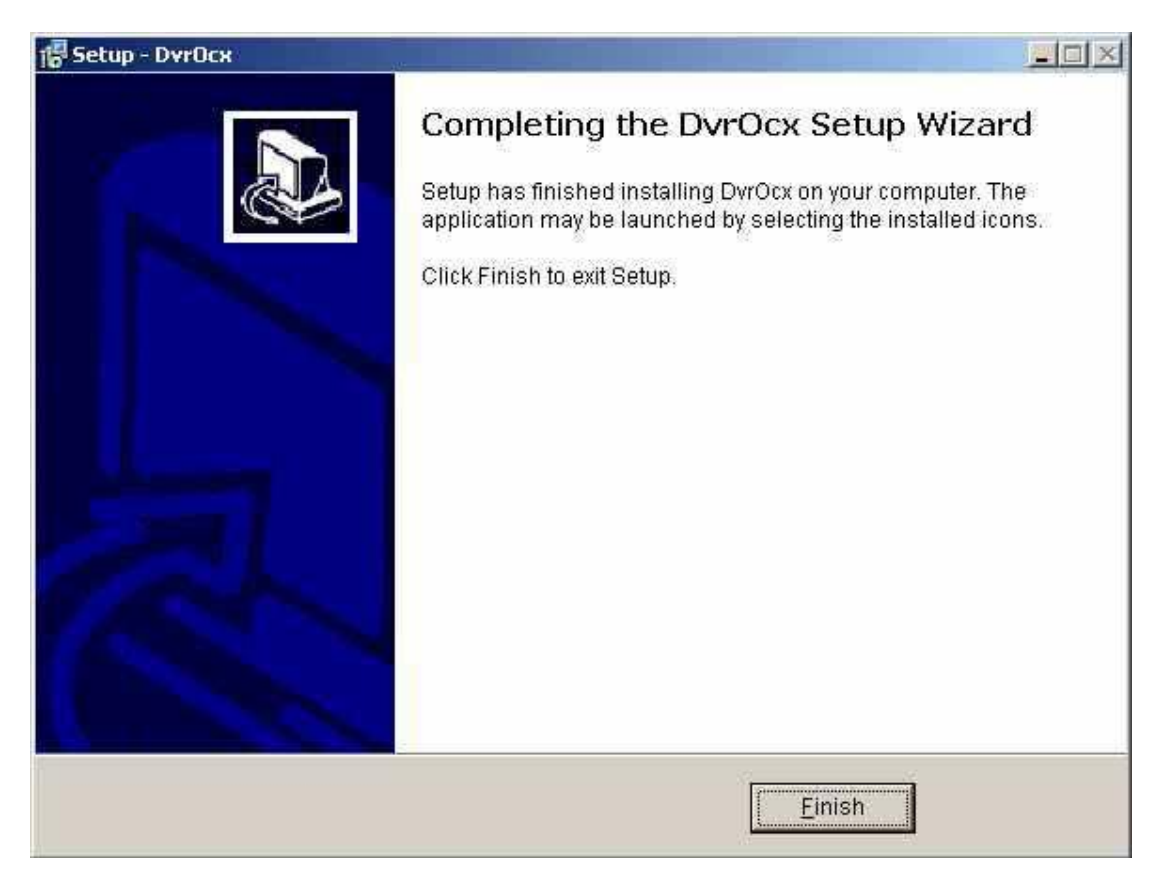

Нажмите кнопку «Finish» для окончания установки компонента.

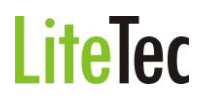

После установки компонента ActiveX (DvrOcx.exe), откройте программу Интернетбраузера (Internet Explorer), введите локальное имя (или IP адрес) видеорегистратора в адресной строке Интернет-браузера.

В левом верхнем углу выберите пункт «Русский язык». Введите пароль (Password), для входа в систему. Пароль тот же, что и в настройках регистратора.

| http://    | /192.168.0.66/ | Territor | (and (particular) | 2. Training | annin an | 100000      |         | - C · C C C · E 6      |
|------------|----------------|----------|-------------------|-------------|----------|-------------|---------|------------------------|
|            |                |          |                   |             |          |             |         |                        |
|            |                |          |                   |             |          |             |         |                        |
|            |                |          |                   |             |          |             |         |                        |
|            |                |          |                   |             |          |             |         |                        |
|            |                |          |                   |             |          |             |         |                        |
|            |                |          |                   |             |          |             |         |                        |
|            |                |          | -                 |             | _        |             | -       |                        |
|            |                |          |                   | Ro          |          |             |         |                        |
|            |                |          |                   |             | . w .u   | n a p o a a |         |                        |
|            |                |          | И                 | мапо        | лья      |             |         |                        |
|            |                |          | Π                 | арол        | Б        |             |         |                        |
|            |                |          |                   | е 7 Ъ       |          | Интернет    |         |                        |
|            |                |          | я                 | 0.14.10     |          | Русский     | *       |                        |
|            |                |          |                   |             |          |             |         |                        |
|            |                |          |                   |             |          | ход Сброс   |         |                        |
|            |                |          | L                 |             |          |             |         |                        |
|            |                |          | _                 |             |          |             | _       |                        |
|            |                |          |                   |             |          |             |         |                        |
|            |                |          |                   |             |          |             |         |                        |
|            |                |          |                   |             |          |             |         |                        |
|            |                |          |                   |             |          |             |         |                        |
|            |                |          |                   |             |          |             |         |                        |
|            |                |          |                   |             |          |             |         |                        |
| pplication |                |          |                   |             |          |             |         |                        |
| 00         |                |          |                   |             |          | 3           | 0 50000 | 9 1921681621 5,00 KE 1 |

Далее нажмите кнопку «Вход» для подключения к видеорегистратору или кнопку «Сброс» для сброса параметров подключения.

**Пароль:** Администратор имеет полный доступ и все права на управление, пользователь имеет ограниченные права – только просмотр, воспроизведение. В целях безопасности рекомендуется периодически менять пароль администратора и пользователя.

Сеть: локальная сеть LAN или глобальная сеть WAN

**Примечание:** при подключении регистратора к глобальной сети IP-адрес должен быть «внешним», либо иметь доменное имя (см. пункт 8.5.7 Сеть - Пример регистрации постоянного доменного имени).

#### 9.4 ИНТЕРФЕЙС УПРАВЛЕНИЯ

После подключения к видеорегистратору по компьютерной сети выводится основное окно, отображенное ниже:

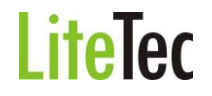

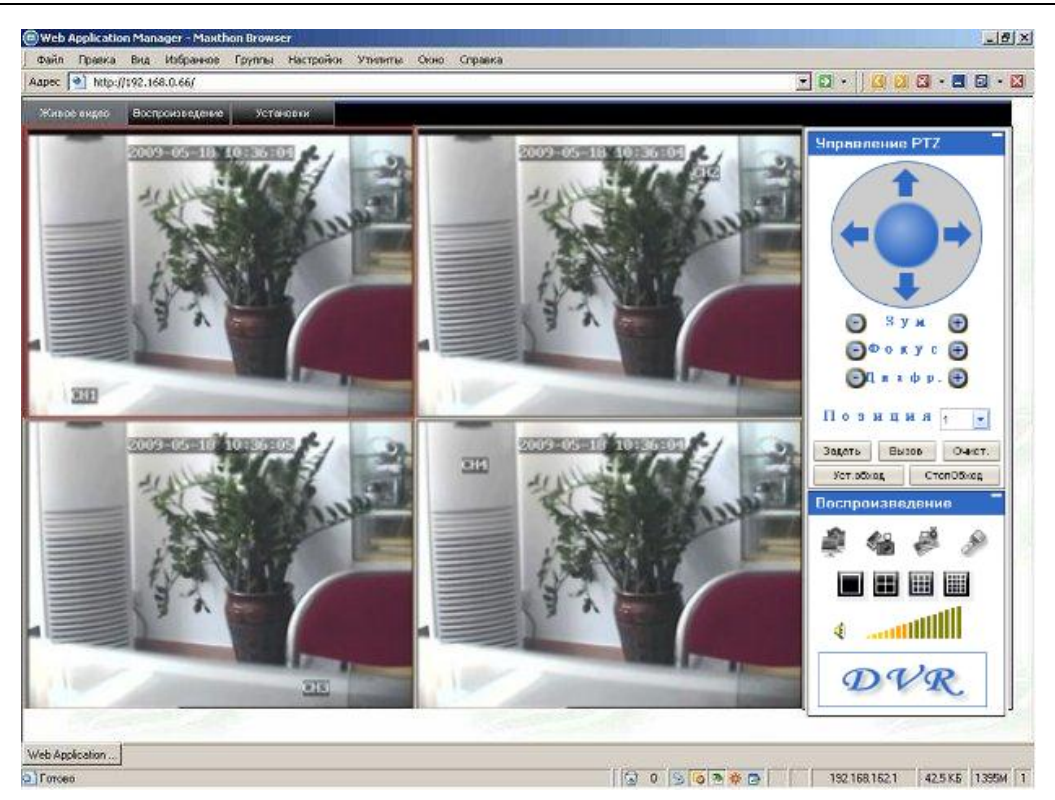

В основном окне удаленного клиента представлены три режима работы:

1) Просмотр в реальном времени («Живое видео»)

2) Просмотр и сохранение записанной видеоинформации («Воспроизведение»)

3) Удаленная настройка регистратора, только с правами администратора («Установки»). По умолчанию при подключении открывается закладка «Живое видео» (просмотр в реальном времени)

### 9.4.1 Режим «Живое видео» - режим просмотра видеоинформации в реальном времени

Для просмотра информации в реальном времени нажмите клавишу Живое видео :

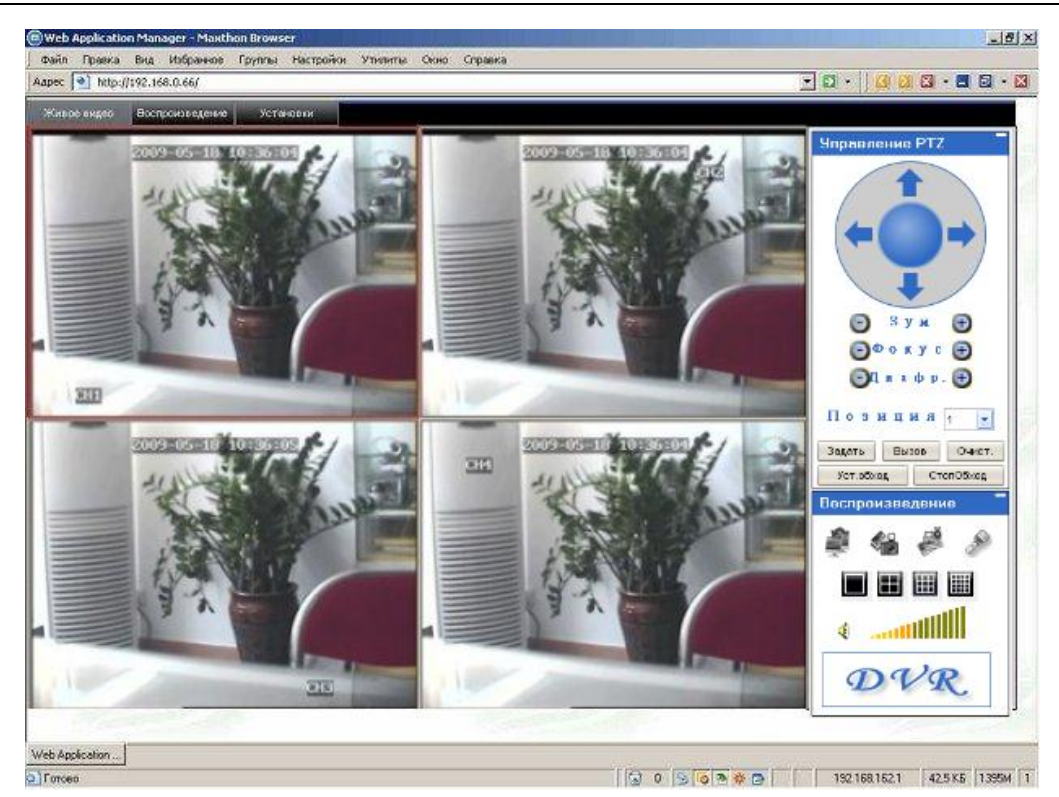

#### 9.4.1.1 Управление РТС – управление поворотной камерой

Управление РТZ – настройка фокуса, диафрагмы и увеличение/уменьшение размеров изображения.

За движение поворотной камеры отвечают клавиши со стрелками вверх, вниз, вправо и влево. Если удерживать какую-либо из клавиш со стрелками в нажатом положении, а затем нажать клавишу остановки в центре круга, поворотная камера начнет вращаться по кругу в том направлении, какое было задано клавишей со стрелкой.

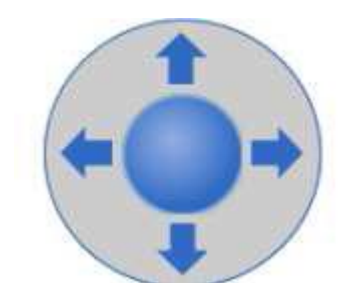

#### 9.4.1.2 Зум, фокус, диафрагма

| Используйте<br>изображения. | клавиши  | 0    | Зум   | •   | для    | увеличения   | И   | уменьшения | размера |
|-----------------------------|----------|------|-------|-----|--------|--------------|-----|------------|---------|
| Используйте к               | павиши 回 | Фок  | yc 🕀  | для | регули | ровки фокуса | кам | еры.       |         |
| Используйте к               | лавиши 回 | Диас | pp. 🕀 | для | регули | ровки диафра | гмы |            |         |

#### 9.4.1.3 Позиция РТС – предварительные настройки поворотной камеры

Позиция РТZ сначала следует задать предварительные настройки для поворотной камеры. Контроль и управление преднастройками осуществляется с помощью следующих трех клавиш: Настр Вызв Очист Данная функция находится в разработке.

## 9.4.1.4 Воспроизведение (управление отображением, запись на жесткий диск клиентского компьютера, сохранение кадров на жесткий диск).

Наведите курсор на значок. При наведении курсора значок будет подсвечен.

Показать окно

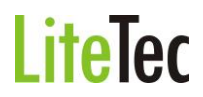

Coxpaнeния кадра изображения на локальный диск (по умолчанию путь для сохранения изображения задан как C:/DVR).

Запуск сохранения видеоинформации со всех каналов на локальный жесткий диск, в верхнем правом углу в окне каждого из каналов появляется значок стандартного режима видео записи R.

Щелкните на значке, чтобы переключиться между полноэкранным изображением режимом квадратора 2x2 / мультиэкраном 3x3 / или 16 каналов 4x4 /

Клавиша регулировки громкости

#### 9.4.1.5 Полноэкранный просмотр камеры

Выберите в режиме просмотра один из каналов (рамка выбранного канала станет красной), дважды щелкните левой кнопкой манипулятора «мышь» и войдите в режим полноэкранного отображения выбранного канала.

#### 9.4.1.6 Всплывающее меню

Если сначала щелкнуть один раз левой кнопкой манипулятора «мышь» на экране в режиме просмотра, а затем щелкнуть правой кнопкой, на мониторе появится всплывающее меню (см. рисунок ниже):

|     | - | _             |  |
|-----|---|---------------|--|
| 100 |   | Показать окно |  |
| 10  |   | Закрыть       |  |
|     |   | Открыть все   |  |
|     |   | Закрыть все   |  |
|     | 9 | Начать запись |  |
|     |   | Стоп          |  |

Меню быстрого вызова(всплывающее меню) имеет несколько пунктов:

- 1) Показать окно Показать изображение с камеры в текущем окне
- 2) Закрыть Запрет показа изображения с камеры в текущем окне

3) Открыть все - Показать изображение со всех камер

4) Закрыть все – Запрет показа изображения со всех камер

5) Начать запись – после нажатия запускается запись видеоинформации на локальный диск клиентского компьютера

#### 9.4.2 Воспроизведение (режим просмотра записанной видеоинформации)

Нажмите клавишу Воспроизведение и войдите в режим воспроизведения.

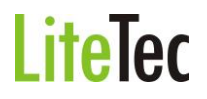

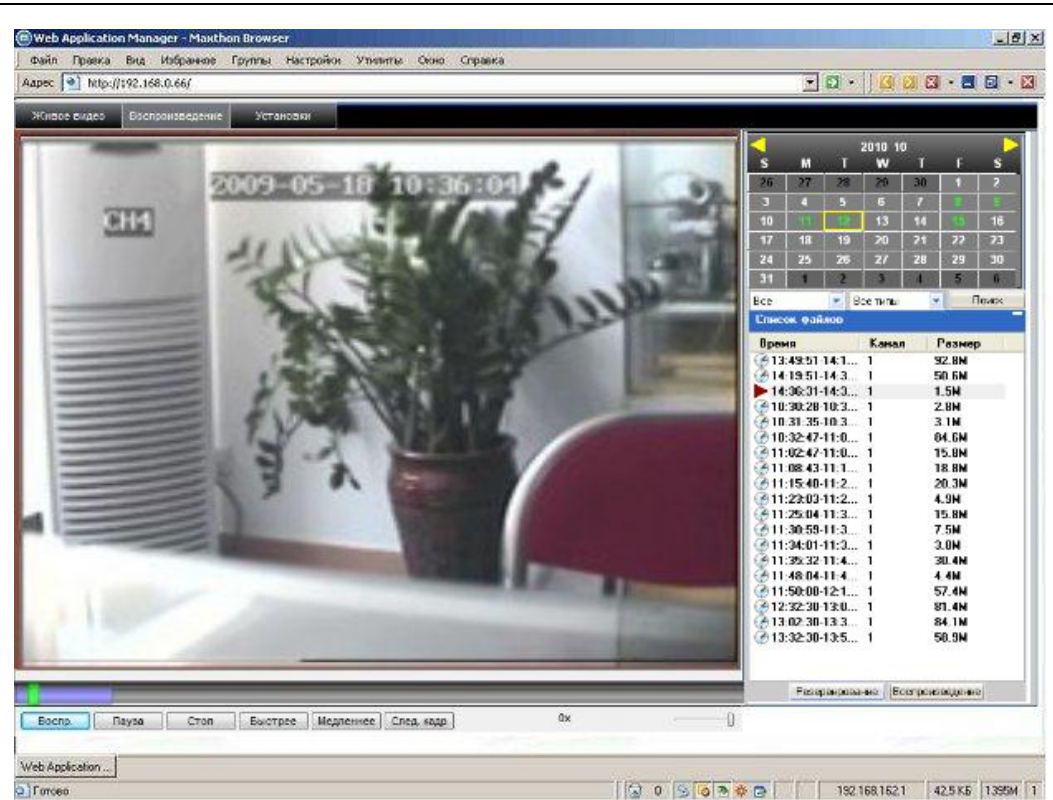

Вверху справа находится календарь. Используйте значки 🖾 и 🚵 . чтобы выбрать месяц. Нажмите кнопку «Обновление», и в окне календаря появится информация о записях, сделанных в текущем месяце (даты, когда была записана видеоинформация, отображятся жирным шрифтом).

|     |    |    |         |    |     |       | Даты с записанной |
|-----|----|----|---------|----|-----|-------|-------------------|
|     |    |    | 2010 1  | 0  |     |       | видеоинформации   |
| s   | м  | т  | w       | Т  | F   | -5    |                   |
| 26  | 27 | 28 | 29      | 30 | 1   |       |                   |
| 3   | 4  | 5  |         | 7  |     |       |                   |
| 10  | 11 | 12 | 13      | 14 | 15  | 16    |                   |
| 17  | 18 | 19 | 20      | 21 | 22  | 23    |                   |
| 24  | 25 | 26 | 27      | 28 | 29  | 30    |                   |
| 31  | 1  | 2  | 3       | 4  | 5   | 6     |                   |
| Bce |    | B  | се типы | -  | l r | Тоиск |                   |

Если дата находится в рамке красного цвета, это текущая дата по календарю системы. Если щелкнуть на какой-либо дате кнопкой манипулятора «мышь», на экран будет выведен список записанных в указанный день видео файлов.

В нижней части календаря выберите «Канал» (один из каналов или все каналы) и «Тип записи» (общие, тревога, все типы), нажмите на клавишу «Поиск». На экране появится результат поиска (см. рисунок ниже).

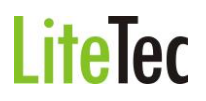

| Список файлов     |       |                |
|-------------------|-------|----------------|
| Время             | Кана  | п Размер       |
| 3:49:51-14:1      | 1     | 92.8M          |
| A 14:19:51-14:3   | 1     | 50.6M          |
| 14:36:31-14:3     | 1     | 1.5M           |
| 30:30:28-10:3     | 1     | 2.8M           |
| @ 10:31:35-10:3   | 1     | 3.1M           |
| Arr 10:32:47-11:0 | 1     | 84.6M          |
| A 11:02:47-11:0   | 1     | 15.8M          |
| Arr 11:08:43-11:1 | 1     | 18.8M          |
| A 11:15:40-11:2   | 1     | 20.3M          |
| 11:23:03-11:2     | 1     | 4.9M           |
| A 11:25:04-11:3   | 1     | 15.8M          |
| 11:30:59-11:3     | 1     | 7.5M           |
| A 11:34:01-11:3   | 1     | 3.8M           |
| Mail: 35:32-11:4  | 1     | 30.4M          |
| Arr 11:48:04-11:4 | 1     | 4.4M           |
| Arr 11:50:08-12:1 | 1     | 57.4M          |
| Arr 12:32:30-13:0 | 1     | 81.4M          |
| A 13:02:30-13:3   | 1     | 84.1M          |
| 32:30-13:5        | 1     | 58.9M          |
|                   |       |                |
| Резервирова       | ние В | оспроизведение |

Если дважды щелкнуть мышью на одном из пунктов в списке записанных файлов, начнется воспроизведение данного файла. Во время воспроизведения файла значок поменяется на и появятся кнопки управления воспроизведением, как показано на рисунке ниже:

| Пауза | Стоп | Быстрее | Медленнее | След. кадр | 1x |  |
|-------|------|---------|-----------|------------|----|--|

Находящийся на линейке выше индикатор выполнения задания фиолетового цвета информирует о ходе загрузки файла; зеленый курсор отражает ход воспроизведения файла.

Клавиши управления воспроизведением:

| Пауза                | переключение режимов воспроизведение/пауза                       |
|----------------------|------------------------------------------------------------------|
| Стоп                 | остановка воспроизведения                                        |
| Быстрее              | ускоренное воспроизведение (скорость увеличивается в 2, 4, 8, 16 |
| раз)                 |                                                                  |
| Медленнее            | замедленное воспроизведение (скорость уменьшается в 2, 4, 8, 16  |
| раз)                 |                                                                  |
| След. кадр           | «заморозка» следующего кадра                                     |
| <sup>1×</sup> индика | атор скорости воспроизведения                                    |

#### 9.4.3 Установки

Нажмите клавишу становки и войдите в окно настроек видеорегистратора. Данное меню настроек включает в себя семь пунктов:

- 1. «Запись»
- 2. «Тревога»
- 3. «PTZ»
- 4. «Сеть»
- 5. «Настройки»
- 6. «Управление»
- 7. «Информ. подкл.»

#### 9.4.3.1 ЗАПИСЬ

Нажмите клавишу и войдите в меню настроек записи. Здесь можно проверить и поменять параметры тех же настроек, что и в меню видеорегистратора.

| е видео Воспроисе едение | Установал    |            | - And - And - And - And - And - And - And - And - And - And - And - And - And - And - And - And - And - And - A |                     |                        |
|--------------------------|--------------|------------|----------------------------------------------------------------------------------------------------|---------------------|------------------------|
| Тревота                  | PTZ          | Сеть       | Настроїви Упра                                                                                                  | вление Информ подкл |                        |
| Канал                    | СН1          | CH12       | СНЗ                                                                                                    | CH4                 |                        |
| Лист.                    | BKR. 💌       | вкл.       | exn. 💌                                                                                                    | вкл.                |                        |
| Разрешение               | CF 💌         | CIF        | er 💌                                                                                                    | af 💽                |                        |
| Битрейт                  | Нормальное 💌 | Нормальное | Нормальное                                                                                                    | Нормальное 💌        |                        |
| Кадр/с                   | 25 💌         | 25         | 25 💌                                                                                                    | 25 💌                |                        |
| Аудио                    | вкл.         |            |                                                                                                    |                     |                        |
| Расписание               | Питоние      |            |                                                                                                    |                     |                        |
| Иня канала               | СН1          | сня        |                                                                                                    |                     |                        |
|                          |              |            | Назад                                                                                                    | Вперед              | По умолчанию Применить |
|                          |              |            |                                                                                                    |                     |                        |
|                          |              |            |                                                                                                    |                     |                        |

В начале открывается окно настройки для первых четырех камер. Для настройки следующих четырех камер нажмите клавишу «Вперед». Для настройки предыдущих четырех камер нажмите клавишу «Назад».

При выборе режима записи «По расписанию» появляется кнопка «Расписание». При нажатии на данную кнопку вызывается меню настройки расписания записи:

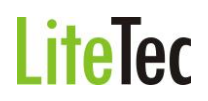

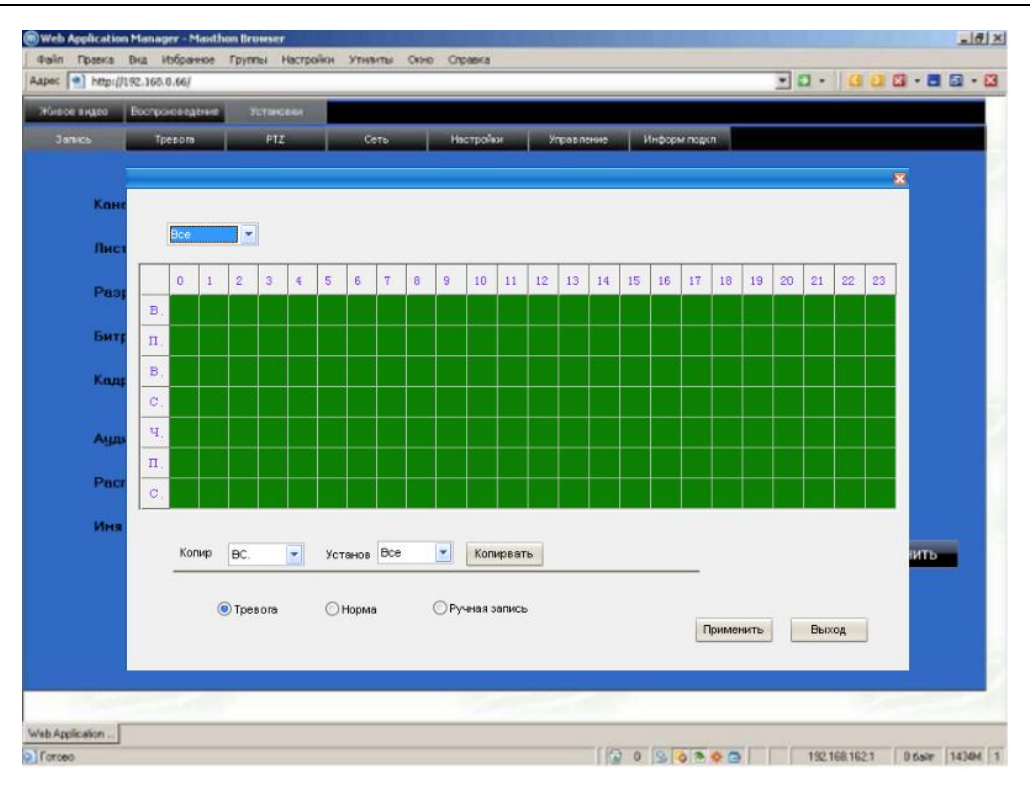

#### 9.4.3.2 Тревога

Нажмите клавишу превога и войдите в настройки тревоги. Здесь можно проверить и поменять параметры тех же настроек, что и в меню видеорегистратора.

| ос видео Воспроизведение | Установ | 10K |         |     |           |      |         |        |         |       |           |
|--------------------------|---------|-----|---------|-----|-----------|------|---------|--------|---------|-------|-----------|
| anves Tpesors            | PTZ     |     | Сеть    |     | Настройки | y.e. | 1070344 | Информ | 10407   |       |           |
| Канал                    | CH1     |     | CH2     |     | снз       |      | СН4     |        |         |       |           |
| Датчики                  | NO      |     | NO      | T   | NO        |      | NO      | *      |         |       |           |
| Детектор движения        |         |     |         |     |           |      |         |        |         |       |           |
| Статус                   | Выкл.   | -   | Выкл.   |     | Выкл.     |      | Выкл.   | *      |         |       |           |
| Чувствительность         | 5       | ٣   | 5       | ٣   | 5         | *    | 5       | *      |         |       |           |
| Зона детектора           | Устано  | вки | Установ | вки | Устано    | вки  | Устано  | вки    |         |       |           |
| Тревога на E-mail        | Вкл.    | -   | Установ | вки |           |      |         |        |         |       |           |
| Потеря видео             | Вкл.    | -   |         |     |           |      |         |        |         |       |           |
| Мало места на HDD        | Bkn.    | -   |         |     |           |      |         |        |         |       |           |
| Сбой HDD                 | Вкл.    |     |         |     |           |      |         |        |         |       |           |
| Тревога                  |         |     |         |     |           |      |         |        |         |       |           |
| Длительность             | 10 c    |     |         |     |           |      |         |        |         |       |           |
| Послезались              | 1мин    | ٠   |         |     |           |      |         |        |         |       |           |
|                          |         |     |         |     | Назад     |      | Впер    | ред    | По умол | чанию | Применить |
|                          |         |     |         |     |           |      |         |        |         |       |           |

В начале открывается окно настройки для первых четырех камер. Для настройки следующих четырех камер нажмите клавишу «Вперед». Для настройки предыдущих четырех камер нажмите клавишу «Назад».

Для задания зоны детекции нажмите на кнопку «Установки» в пункте меню «Зона детектора» (Зона детекции задается для каждой камеры отдельно). После нажатия выводится окно настройки зоны детекции. Настройка зоны производится также, как и в видеорегистраторе.

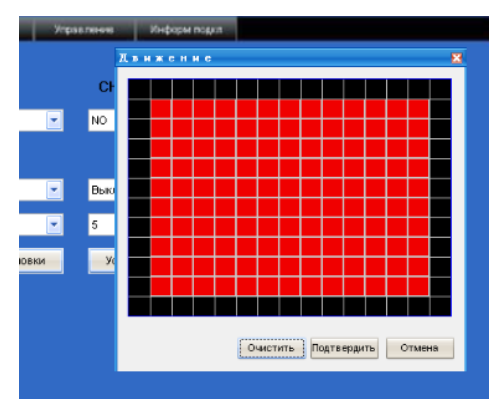

#### 9.4.3.3 PTZ

Нажмите на клавишу и войдите в настройки поворотной камеры. Здесь можно проверить и поменять параметры тех же настроек, что и в меню видеорегистратора.

| Замись     Трезля     РЕД     Сеть     Настройки     Управление     Информ годил       Канал     CH1     CH2     CH3     CH4       Протокол     РЕLCO-D     PELCO-D     PELCO-D     PELCO-D       Апрос     1     2     3     4     V       Скорость     9600     9600     9600     9600     9       Биты данных     3     8     0     8     0       Чотность     Нечет     V     Нечет     V     Нечет                                                                                                    | ое видео Воспроизведе | ные Уст | ансахи | -        |   |                |      |            |         |        |          |        |     |
|----------------------------------------------------------------------------------------------------|-----------------------|---------|--------|----------|---|----------------|------|------------|---------|--------|----------|--------|-----|
| Конкал         CH1         CH2         CH3         CH4           Протокол         PELCO-D         PELCO-D | ались Тревола         |         |        | Сеть     |   | Настройки      |      | Управление | Информи | NANA N |          |        |     |
| ПротоколРЕLCO-DРЕLCO-DРЕLCO-DРЕLCO-DРАдрас12344Скорость96009600960096009Биты данных88889Стоповый бит11114ЧотностьНечетНечетНечетНечетнечет                                                                                                    | Канал                 | CH1     |        | CH2      |   | CH3            |      | СН4        |         |        |          |        |     |
| Апрос       1       2       3       4       4         Скорость       900       900       900       900       900       900       7         Биты данных       8       8       8       8       8       9       8       7         Стоповый бит       1       1       1       1       1       1       9       1       9         Чотность       Нечет       У       Нечет       У       Нечет       У       Нечет       У                                                                                                    | Протокол              | PELCO-D | •      | PELCO-D  | • | PELCO-D        | -    | PELCO-D    | -       |        |          |        |     |
| Скорость 9600 и 9600 и 9600 и 9600 и<br>Битыданных 8 и 8 и 8 и 8 и<br>Стопорыйбит 1 и 1 и 1 и 1 и<br>Четность Нечет и Нечет и Нечет и                                                                                                    | Адрес                 | 1       | *      | 2        | - | 3              | -    | 4          | -       |        |          |        |     |
| Биты данных 8 v 8 v 8 v<br>Стоповый бит 1 v 1 v 1 v<br>Четность Нечет v Нечет v Нечет v                                                                                                    | Скорость              | 9600    |        | 9600     | - | 9600           | •    | 9600       | -       |        |          |        |     |
| Стопорый бит 1 v 1 v 1 v<br>Четность Нечет v Нечет v Нечет v                                                                                                    | Биты данных           | 8       | ٣      | 8        | - | 8              | -    | 8          | -       |        |          |        |     |
| 40THOCT5 Hever V Hever V                                                                                                    | Стоповый бит          | 1       |        | 1        | * | 1              | -    | 1          | -       |        |          |        |     |
|                                                                                                    |                       |         | 100    | Heyer    | - | 1              |      | Hever      | -       |        |          |        |     |
|                                                                                                    | Четность              | Нечет   | *      | in the r | _ | Нечет          |      | Tapendaria |         |        |          |        |     |
| Назад Вперед По умолчанию Применит                                                                                                    | Четность              | Нечет   |        |          |   | Нечет          |      |            |         |        |          |        |     |
|                                                                                                    | Четность              | Нечет   | ×      | 10.42    |   | Hever<br>Hever | азад | B          | перед   | По у   | молчанию | Примен | ить |
|                                                                                                    | Четность              | Нечет   |        | 10.00    |   | Hever<br>Hever | азад | B          | перед   | Πογ    | молчанию | Примен | ить |
|                                                                                                    | Четность              | Нечет   |        | 16-40-5  |   | Hever          | азад | B          | перед   | Πογ    | молчанию | Примен | ИТЬ |

В начале открывается окно настройки для первых четырех камер. Для настройки следующих четырех камер нажмите клавишу «Вперед». Для настройки предыдущих четырех камер нажмите клавишу «Назад».

#### 9.4.3.4 Сеть

Нажмите клавишу сеть и войдите в настройки работы в сети. Здесь можно проверить и поменять параметры тех же настроек, что и в меню видеорегистратора.

| Web Application Manager -<br>Файл Правка Вид Избра | Maxthon Browser<br>ннов Группы Настройон Улиянты | Окно Справка    |                   |                             |
|----------------------------------------------------|--------------------------------------------------|-----------------|-------------------|-----------------------------|
| Aapec (*) http://192.168.0.66/                     |                                                  |                 |                   |                             |
| Живое видео Воспроизве,                            | донно Устанавки                                  |                 |                   |                             |
|                                                    |                                                  |                 |                   |                             |
| Тип                                                | Статический                                      | -               |                   |                             |
| ІР адрес                                           | 192 . 168 . 2 . 234                              | Порт медиа      | 9000              |                             |
| Маска подсети                                      | 255 . 255 . 255 . 0                              | Вэб порт        | 80                |                             |
| Иня РРРоЕ                                          |                                                  | Пароль          |                   |                             |
| DNS                                                | 192 . 168 . 2 . 1                                | Шлюз            | 192 . 168 . 2 . 1 |                             |
|                                                    |                                                  |                 |                   |                             |
| DDNS                                               | выкл.                                            | -               |                   |                             |
| Доменное имя                                       |                                                  | Имя пользовател |                   |                             |
| Адрес сервера                                      |                                                  | Пароль          |                   |                             |
|                                                    |                                                  |                 |                   |                             |
|                                                    |                                                  |                 |                   |                             |
| Мобильные настро                                   | ійки                                             |                 |                   |                             |
| Сеть                                               | 30                                               | -               |                   |                             |
| Door                                               | 00100                                            |                 |                   |                             |
|                                                    |                                                  |                 |                   |                             |
|                                                    |                                                  |                 | По ум             | олчанию Применить           |
|                                                    |                                                  |                 |                   |                             |
|                                                    |                                                  |                 |                   |                             |
|                                                    |                                                  |                 |                   |                             |
| /eb Application                                    |                                                  |                 |                   |                             |
| Готово                                             |                                                  |                 | 0 0 0 0 0 0       | 192 168 162 1 1.00 KE 1430M |

#### 9.4.3.5 Настройки

Нажмите клавишу настройки и войдите в настройки скорости передачи данных по компьютерной сети, задание паролей, настройка перехода на летнее время. Здесь можно проверить и поменять параметры тех же настроек, что и в меню видеорегистратора.

| x 1 1 http://192.168.0.66/ |                |            |                   |              |               |
|----------------------------|----------------|------------|-------------------|--------------|---------------|
| ивое видео Воспроизведение | Установки      |            |                   |              |               |
| Запись Тревоге             | PTZ            | Сеть Наст  | хайни Улрив пение | Информ подкл |               |
| Скорость Инт               | 256К 💌         |            |                   |              |               |
| Пить сохранен              | C'IDVR1        |            | 1                 |              |               |
| DST                        | выкл.          |            |                   |              |               |
| Режим DST                  | По умолчанию 💌 |            |                   |              |               |
| Начало:                    | 4-avegena 💌    | Воскресень | в Март •          |              |               |
| Конец:                     | 4-анеделя 💌    | Воскресень | е октябрь -       | -            |               |
| Удал, чправлен             | Установки      |            |                   |              |               |
|                            |                |            |                   | По умолча    | нию Применить |
|                            |                |            |                   | -            |               |
|                            |                |            |                   |              |               |
|                            |                |            |                   |              |               |
|                            |                |            |                   | _            |               |

Скорость Интернета: задайте необходимое значение пропускной способности канала

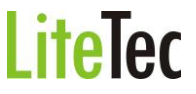

Интернет в килобитах (128 кб; 192 кб; 256 кб; 384 кб; 512 кб; 1024 кб). В данной настройке пропускной способности не учитывается аудио канал.

Путь сохранения файла: путь сохранения кадров видеозахвата, видеофайлов, созданных видеоархивов. На диске (например диск C) создается каталог «DVR». В каталоге создается вложенный каталог для каждого конкретного видеорегистратора. Имя вложенного каталога создается из IP адреса или DNS имени видеорегистратора (например каталог 192.168.0.66 или gtr-04.dynalias.org)

**Доступ по паролю:** Включается/выключается доступ по паролю к настройкам и управлению регистратором

Пароль пользователя: задается пароль пользователя (пользователю доступно только управление и просмотр, настройки запрещены). Поле ввода пароля активно, если включен доступ по паролю.

**Пароль администратора:** задается пароль администратора (администратору доступно управление, просмотр и настройки видеорегистратора, т.е. полные права). Поле ввода пароля активно, если включен доступ по паролю.

DST: включение перехода на «летнее время».

**Режим DST:** выбор режима перехода на «летнее время» (заданный/автоматический) **Начало:** Начало периода «летнего времени»

Конец: Конец периода «летнего времени»

#### 9.4.3.6 Управление

Нажмите клавишу и констриказание и войдите в окно удаленного управления видеорегистратором. При выборе в меню «Удаленный контроль» пункта «Перезагрузка» и нажатия кнопки «Выполнение» - произойдет перезагрузка видеорегистратора.

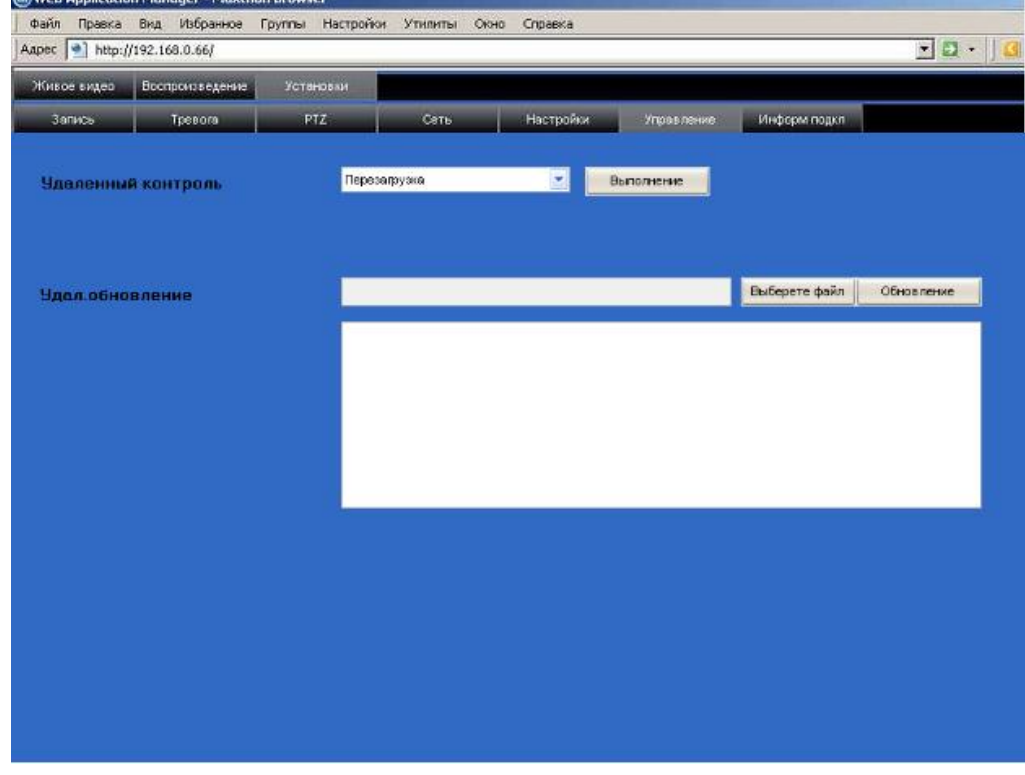

Видеорегистратор не выполнит команду перезагрузки, если в данный момент находится в меню настроек. Данная команда действует, если видеорегистратор находится в режиме наблюдения.

#### 9.4.3.7 Информация о подключении

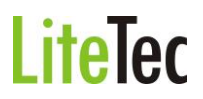

Нажмите клавишу Информ подкл и войдите в окно просмотра:

1) состояние HDD (жесткого диска/дисков) (объем свободного/занятого места на HDD, доступное время записи)

2) версия встроенного ПО «Версия прошивки» (версия firmware) видеорегистратора

3) «МАС адрес» (от англ. *Media Access Control* — управление доступом к среде) — это уникальный идентификатор, сопоставляемый с различными типами оборудования для компьютерных сетей.

| Θ Web Application Manager - Max          | thon Browser                                   |                                         | _ @ ×          |
|------------------------------------------|------------------------------------------------|-----------------------------------------|----------------|
| Файл Правка Вид Избранное                | в Группы Настрайск Утнянты Окно Спр            |                                         | <b>E</b> . (2) |
| Adpec 1 http://142.1es.u.es/             |                                                |                                         |                |
| Живое видео Воспроизведения              | е Установки                                    |                                         |                |
| Запись Тревога                           | PTZ Cero Ho                                    | астройки Управление Информ подкл        |                |
|                                          |                                                |                                         |                |
| Craryc HDD                               | HD1                                            | 139G/ 160G                              |                |
| Доступное время                          | 98 Yac                                         |                                         |                |
|                                          |                                                |                                         |                |
|                                          |                                                |                                         |                |
| Версия прошивки                          | T101928                                        |                                         |                |
| МАС вдрес                                | 00-18-F5-03-65-6A                              |                                         |                |
| Сорыомер                                 | 0004000495                                     |                                         |                |
| oop.notop                                |                                                |                                         |                |
| Версия МСО                               | 08-801-0541-MCU-V000007                        |                                         |                |
|                                          |                                                |                                         |                |
|                                          |                                                |                                         |                |
|                                          |                                                |                                         |                |
|                                          |                                                |                                         |                |
|                                          |                                                |                                         |                |
|                                          |                                                |                                         |                |
|                                          |                                                |                                         |                |
|                                          |                                                |                                         |                |
|                                          |                                                |                                         |                |
| Web Application                          |                                                |                                         |                |
| Changes on a fix write descripted had in | "Mushing Onlines, Designed, designed assesses" | 100 0 0 0 0 0 0 0 0 0 0 0 0 0 0 0 0 0 0 | 144114         |

#### 10. Установка видеорегистратора

10.1 Внешний вид, описание кнопок управления и разъёмов видеорегистратора

#### 10.1.1 Внешний вид

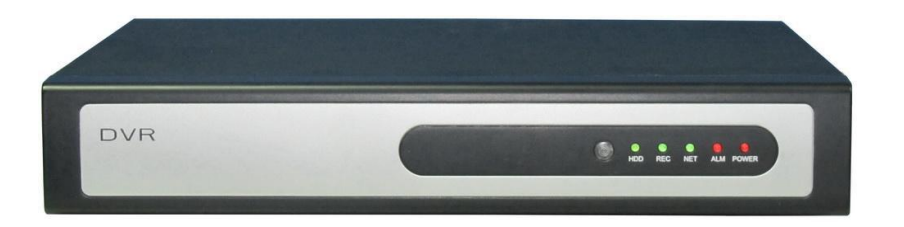

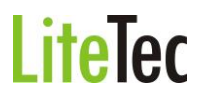

#### 10.1.2 Назначение кнопок и разъёмов на передней панели

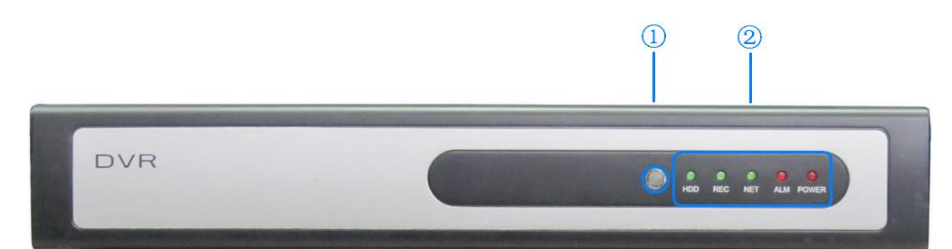

| N⁰ | Назначение | Надпись | Инструкции                                |
|----|------------|---------|-------------------------------------------|
| 1  | Окно ИК-   |         | Приемник ИК-сигналов от ПДУ               |
| I  | приемника  |         |                                           |
|    |            | REC     | Индикатор записи                          |
|    | 14         | ALM     | Индикатор сработки тревожного входа       |
| 2  | индикаторы | HDD     | Состояние жесткого диска                  |
|    | режимов    | NET     | Индикатор активности сетевого подключения |
|    |            | POWER   | Индикатор питания                         |

#### 10.1.3 Разъёмы на задней панели

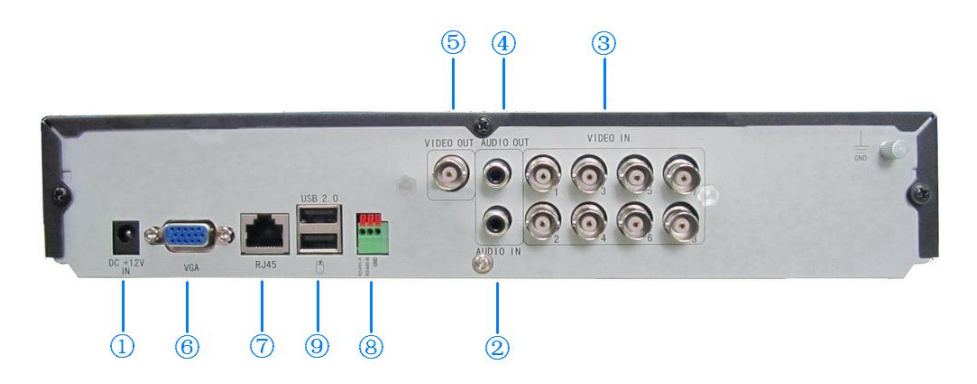

| Номер | Название разъема | Описание разъема                                 |
|-------|------------------|--------------------------------------------------|
| 1     | Вход для         | DC 12V/3A                                        |
| •     | электропитания   |                                                  |
| 2     | Вилео вхол       | Вход для подключения видео сигнала с аналоговой  |
| 2     | видео вход       | аппаратуры (BNC-разъемы)                         |
| 3     | Аудио вход       | Для подсоединения аудиосигнала                   |
| 1     |                  | 1 видео выход для подключения телевизора или     |
| 4     | Видео выход      | монитора (BNC-разъемы)                           |
| 5     | Аудио выход      | Для подсоединения аудио выхода                   |
| 6     | VGА-выход        | Для подсоединения монитора VGA                   |
| 7     | Сеть             | Для подключения к Этернету (Ethernet)            |
| 8     | Протокол RS485   | Протокол RS485 для подключения поворотной камеры |

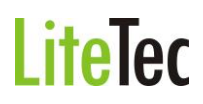

#### 10.1.4 Установка жесткого диска

1) Снимите верхнюю крышку регистратора.

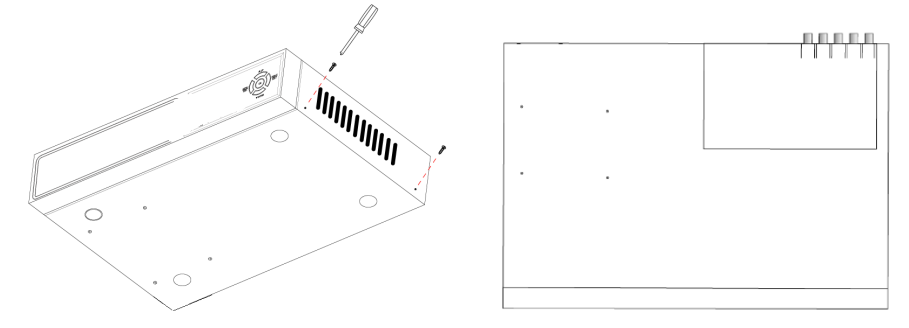

2) Установите жесткий диск и подключите к нему питании и шлейф Sata.

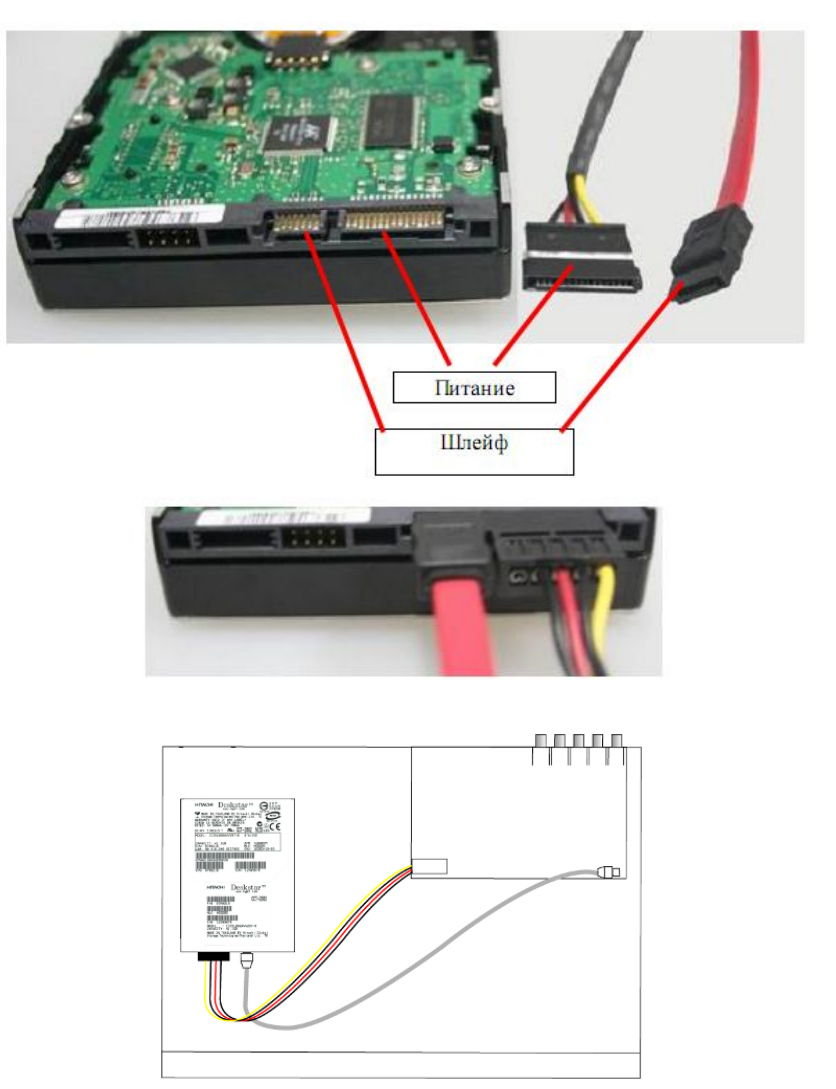

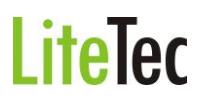

3) Закрепите жесткий диск винтами, как показано на картинке.

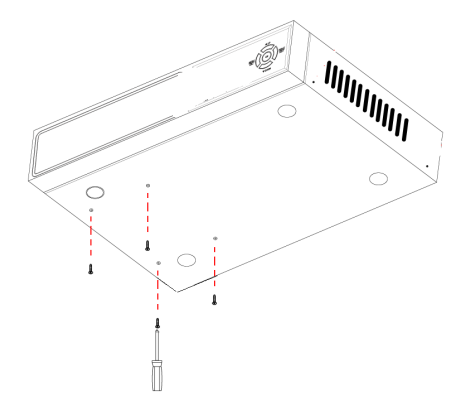

10.1.5 Общая схема подключения (на примере 8-ми канального регистратора).

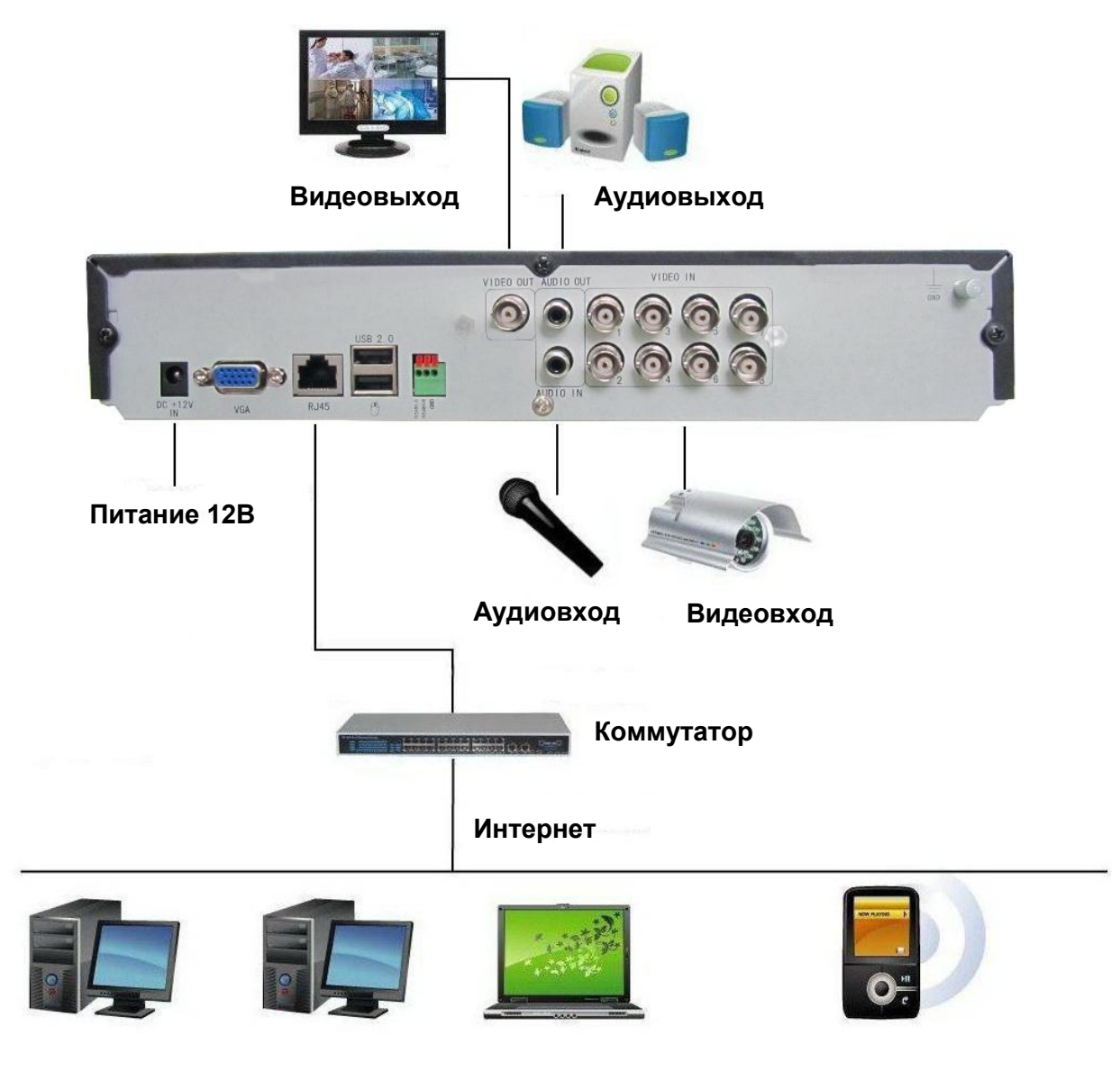

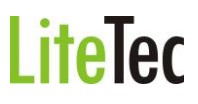